Corporate Finance

# *Laudo de Avaliação* Companhia Energética do Ceará S.A.

Estritamente Privado e Confidencial

janeiro 2014

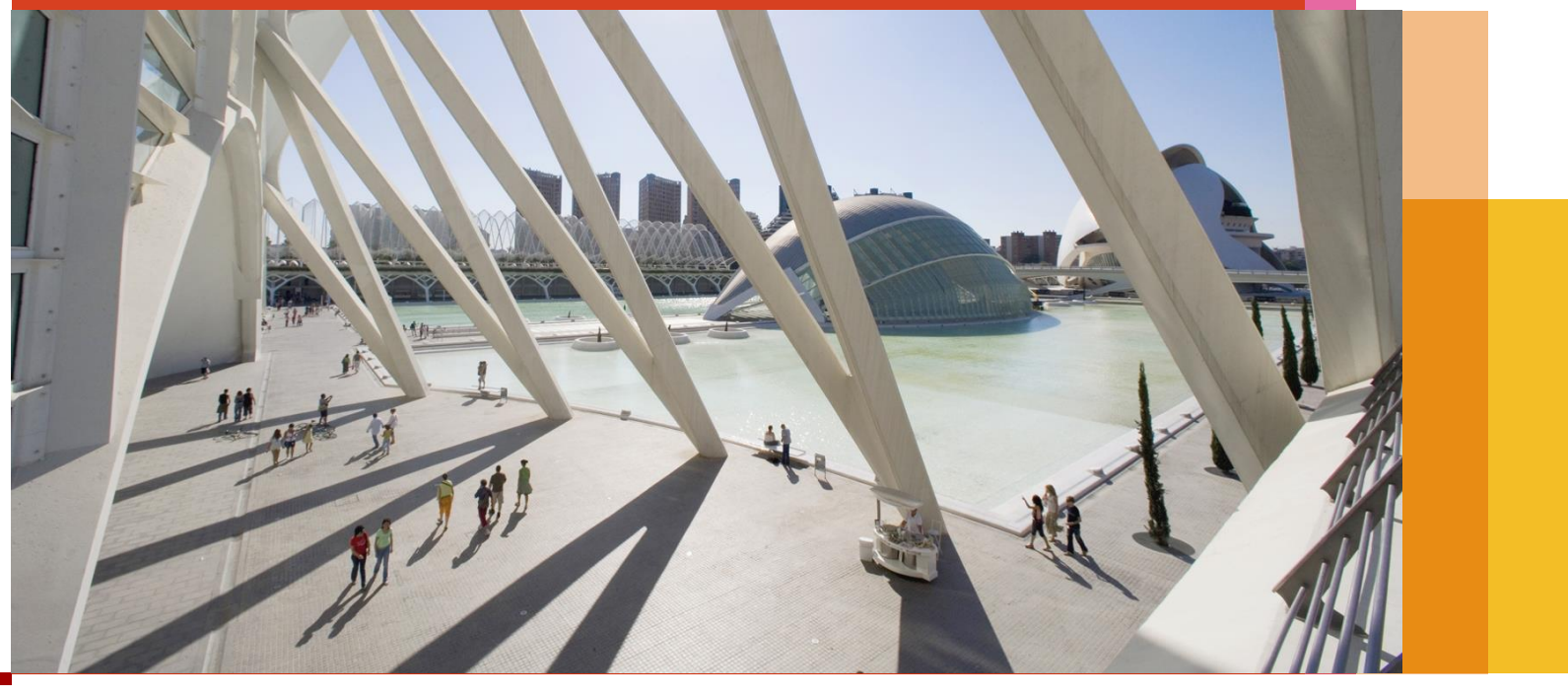

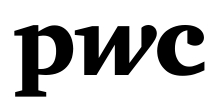

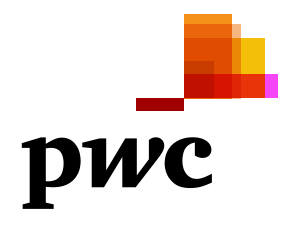

Antonio C. Toro Sócio T: +55 (11) 3674 2000 antonio.toro@br.pwc.com

André Castello Branco Sócio T: +55 (21) 3232 6112 andre.castello@br.pwc.com

#### PricewaterhouseCoopers

Alameda Caiapós, 243 - Térreo Centro Empresarial Tamboré Barueri- SP – Brasil CEP: 06460-110 T: +55 (11) 3509-8200 F: +55 (11) 3509 8500 Enersis S.A. Santa Rosa, 76 Santiago de Chile – Chile

Atenção Sr. Eduardo Escaffi Johnson

14 de Janeiro de 2014

Prezados Senhores:

A PricewaterhouseCoopers Corporate Finance & Recovery Ltda ("PwC"), sociedade inscrita no CNPJ/MF sob o nº 05.487.514/0002-18, apresenta a seguir o laudo de avaliação ("Laudo" ou "Laudo de Avaliação"), de 100% do capital social da Cia Energética do Ceará ("Coelce" ou "Empresa") preparado em conformidade com a Instrução da Comissão de Valores Mobiliários ("CVM") nº 361, de 5 de março de 2002, com as alterações introduzidas pelas instruções CVM nº 436/06, 480/09, 487/10 e 492/11 (em conjunto denominadas "Instruções CVM").

O objetivo, escopo, metodologia, resultados e limitações, assim como as declarações do avaliador estão apresentadas a seguir.

Colocamo-nos à disposição para quaisquer esclarecimentos que se façam necessários.

Atenciosamente,

PricewaterhouseCoopers

Corporate Finance & Recovery Ltda.

an

Antonio Cardoso Toro

an

André Castello Branco

# Índice

| Sumá  | ário Executivo                    | 4  |
|-------|-----------------------------------|----|
| Infor | rmações sobre o avaliador         | 10 |
| Infor | rmações sobre a avaliada          | 19 |
| Avali | iação                             | 43 |
| 1     | Preço Médio Ponderado das Ações   | 44 |
| 2     | Valor do Patrimônio Líquido       | 50 |
| 3     | Valor Econômico                   | 52 |
| 3.1   | Fluxo de Caixa Descontado         | 53 |
| 3.2   | Múltiplos                         | 67 |
| Anex  | xos                               | 70 |
| 1     | Glossário de termos e abreviações | 71 |
| 2     | Limitações de responsabilidade    | 76 |
|       |                                   |    |

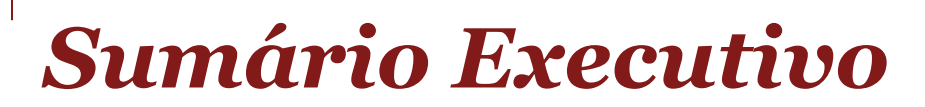

## Principais informações e conclusões

A Enersis S.A. ("Enersis" ou "Ofertante") é uma empresa multinacional do setor elétrico, com operações na Argentina, Chile, Colômbia e Peru. A Ofertante possui participação direta e indireta em empresas do setor de geração, transmissão e distribuição sendo integrante do grupo econômico que detém o controle da Coelce. A Enersis possui 58,87% do capital social total da Coelce através de sua controlada Endesa Brasil S.A.

A Coelce é uma sociedade por ações de capital aberto, concessionária do serviço público de energia elétrica, destinada a pesquisar, estudar, planejar, construir e explorar a distribuição de energia elétrica, sendo tais atividades regulamentadas pela Agência Nacional de Energia Elétrica ("Aneel"), vinculada ao Ministério de Minas e Energia ("MME").

Responsável pela distribuição de energia elétrica em todo o Estado do Ceará, a Coelce atende uma área de aproximadamente 149 mil quilômetros quadrados, que compreende um total de 184 municípios. A base comercial da Coelce abrange aproximadamente 3,5 milhões de unidades consumidoras, e envolve uma população de aproximadamente 8,8 milhões de habitantes.

A Coelce tem suas ações listadas na BM&FBOVESPA, através do código de sua ação ordinária, COCE3, e das duas classes de ações preferenciais: COCE5 e COCE6.

A Ofertante estuda realizar uma Oferta Pública voluntária de Aquisição de Ações ("OPA") para a aquisição da totalidade das ações ordinárias e preferenciais restantes da Coelce, de titularidade do *free float*, e representativas de aproximadamente 40% do capital social da Empresa.

Neste contexto, fomos contratados pela Ofertante para elaborar este Laudo, que tem como único objetivo auxiliar a administração da Enersis ("Administração") no processo de definição de preço a ser ofertado na OPA.

Nosso trabalho incluiu o cálculo do valor da totalidade do capital social da Empresa ("Capital Próprio") e respectivo valor unitário das ações ordinárias e/ou preferenciais ("Ações"), utilizando as seguintes metodologias:

- I. Preço Médio Ponderado das Ações;
- II. Valor do Patrimônio Líquido;
- III. Valor Econômico;
  - Fluxo de Caixa Descontado;
  - Múltiplos de Mercado.

## Metodologias e principais premissas

### I – Preço Médio Ponderado das Ações (PMP)

Calculado com base nos preços de fechamento diários de negociação das ações da Coelce no mercado aberto, extraídos do BMF&BOVESPA, ponderados pelo volume negociado a cada dia.

Os períodos de análise definidos nas Instruções CVM são:

- entre a data 01/10/2012 e 30/09/2013, período que corresponde a 12 (doze) meses imediatamente anteriores à data-base da avaliação;
- entre a data 14/01/2013 e 13/01/2014, período correspondente aos 12 (doze) últimos meses anteriores ao lançamento da OPA.

Em ambos os períodos de análise excluímos o período de corte para pagamento das ações, período de divulgação de pagamento dos dividendos e o período de pagamento dos dividendos, vide análise de PMP.

Após a análise da média ponderada pelo volume de cada espécie e classe de ações da Empresa em cada período, identificamos que o preço médio ponderado das ações é: (i) COCE3-ON de R\$ 42,29 por Ação e R\$ 44,10 por Ação; e (ii) COCE5-PNA de R\$ 41,61 por Ação e R\$ 42,02 por Ação, respectivamente aos períodos definidos.

Todavia, considerando a boa liquidez da ação preferencial de classe A da Coelce, entendemos que o valor do preço da Ação calculado com base nas ações COCE5 representa um melhor indicativo, do que o valor calculado com base nas cotações médias das ações ordinárias da Coelce, COCE3, para a definição do valor do Capital Próprio da Coelce, como um todo, bem como do valor das ações ordinárias da Coelce (COCE3) e das ações preferenciais classe "B" (COCE6), por essa metodologia de cálculo.

### II – Valor do Patrimônio Líquido

Calculado com base nas últimas informações financeiras trimestrais enviadas pela Empresa à CVM, relativas a 30 de setembro de 2013 e, para efeito de comparação, com base nas últimas demonstrações financeiras auditadas, relativas a 31/12/2012.

Este critério não considera o valor de mercado dos ativos e passivos da Empresa, nem eventuais ativos intangíveis ou perspectivas de rentabilidade, tornando-o, em nossa opinião, pouco apropriado para definição do valor do Capital Próprio.

### III – Valor Econômico

O valor econômico de uma empresa é dado pela perspectiva de rentabilidade futura que tal empresa apresenta a seus acionistas. Normalmente o valor econômico é calculado utilizando-se o critério do Fluxo de Caixa Descontado ("FCD"), ou o critério de Múltiplos de Mercado ("Múltiplos").

### III a – Fluxo de Caixa Descontado

O critério do FCD consiste em estabelecer um conjunto de premissas operacionais que são utilizadas para calcular os fluxos de caixa futuros esperados. O valor da empresa é então igual à soma dos valores presentes dos fluxos de caixa previstos, descontados a uma taxa que remunere adequadamente os investidores, tendo em vista os riscos do negócio.

## Metodologias e principais premissas (cont.)

- As projeções operacionais utilizadas foram fornecidas pela Administração, baseadas nas revisões mais recentes disponíveis do orçamento da Coelce. Estas projeções consideram o período entre o último trimestre de 2013 e o final de 2023.
- Adotou-se a premissa de renovação do contrato de Concessão n°01/1998, assinado em 13 de maio de 1998 com vigência até maio de 2028, uma vez que a Administração entende que existe uma alta probabilidade de renovação por conta da eficiência operacional atingida na administração do sistema durante o período transcorrido. Contudo o valor residual após 2023 foi calculado com base em uma perpetuidade cujas principais premissas se descrevem a seguir:
  - Calculou-se um fluxo de caixa normalizado com base no fluxo de caixa médio de quatro anos adicionais (ciclo de revisão tarifaria 2024-2027) e expresso em termos de valor presente de 2023.
  - O fluxo de caixa normalizado foi calculado com um rentabilidade equivalente à atingida durante 2023.
  - A perpetuidade foi projetada considerando o crescimento nominal de 4,1%, equivalente à inflação de longo prazo.
- As taxas de desconto foram calculadas em moeda local (Reais, ou "R\$") e em termos nominais (considerando os efeitos inflacionários) utilizando-se a metodologia WACC, resultando em 9,21% a.a. e 10,53% a.a. (até o ano de 2016, período em que a Coelce possui incentivo fiscal), utilizadas como intervalo no cálculo do FCD. As premissas utilizadas no cálculo estão apresentadas no item 3 (seção Avaliação) deste Laudo.

### III b – Múltiplos de Mercado

A avaliação por Múltiplos consiste em estimar o valor de uma empresa em função das relações entre valor de mercado e indicadores financeiros ou operacionais.

Foi considerado o múltiplo de EV / EBITDA de mercado para a database de 30/09/13. Além da própria Coelce, calculamos os múltiplos de mercado da Eletropaulo e da Equatorial, empresas essencialmente distribuidoras e cujas ações têm liquidez no mercado.

A aplicação de múltiplos reflete o valor no curto prazo da Empresa baseando-se no desempenho de empresas similares, contudo, não captura a expectativa específica dos resultados futuros da Empresa, e não considera os efeitos do plano de negócios para médio e longo prazo da Coelce. Desta forma, entendemos que a aplicação de múltiplos não é a mais adequada para definição de valor do Capital Próprio da Empresa.

## Metodologias e principais premissas (cont.)

#### Critério de avaliação mais adequado na definição do preço justo e razões para escolha deste critério

Consideramos que, para os fins a que esta análise se destina, o método mais adequado para definição do preço justo é o do FCD, uma vez que este método é o que melhor reflete os resultados futuros da Empresa, com base nas informações disponibilizadas pela Administração, em linha com os planos de negócios e orçamentos da Empresa. Adicionalmente, o FCD considera a situação específica da empresa analisada, incluindo suas perspectivas de melhorias, expectativas de crescimento e riscos do negócio.

- + >

## Sumário Executivo

### Conclusão

Com base nos resultados demonstrados neste Laudo, concluímos que, para a data do relatório, o valor das Ações encontra-se dentro do intervalo entre R\$ 40,19 / ação e R\$ 44,25 / ação, cujo ponto médio é de R\$ 42,22 / ações.

|                                              | Preço por A |               |                  |
|----------------------------------------------|-------------|---------------|------------------|
| Metodologia                                  | min.        | máx.          |                  |
| Preço Médio Ponderado das Ações <sup>1</sup> | 41,61       | 42,02         |                  |
| Valor do Patrimônio Líquido <sup>2</sup>     | 20,04       | 20,52         |                  |
| Fluxo de Caixa Descontado                    | 40,19       | 44,25         | Critério adotado |
| Múltiplos                                    | 41,31       | 44,94         |                  |
|                                              |             |               |                  |
|                                              | Caj         | pital Próprio |                  |
|                                              | (em mil     | hares de R\$) |                  |
| Metodologia                                  | min.        | máx.          |                  |
| Preço Médio Ponderado das Ações              | 3.239.240   | 3.271.090     |                  |
| Valor do Patrimônio Líquido                  | 1.560.330   | 1.597.704     |                  |
| Fluxo de Caixa Descontado                    | 3.128.700   | 3.445.177     | Critério adotado |
| Multiplag                                    | 0.016.000   | 0 100 0 0 0   |                  |

<sup>1</sup> Baseado nos preços médios ponderados das ações COCE5 (utilizados como referência para as ações COCE3 e COCE6) calculados para os períodos de 01/10/2012 a 30/09/2013, e 14/01/2013 a 13/01/2014, respectivamente. Informações detalhadas sobre o cálculo estão apresentadas no Capítulo Avaliação, item 1.

<sup>2</sup> Calculado com base na última demonstração financeira anual divulgada pela Administração, para a data-base de 31/12/2012, e no 3º ITR da Coelce, respectivamente. Informações detalhadas sobre o cálculo estão apresentadas no Capítulo Avaliação, item 2.

### PwC

#### Presença no Mundo

A PwC é um *network* global de firmas separadas e independentes que trabalham de forma integrada na prestação de serviços de Assessoria Tributária e Empresarial e de Auditoria.

As firmas que compõem o *network* global estão presentes em 158 países e congregam mais de 180 mil colaboradores e sócios em todo o mundo. O conhecimento, a experiência e a capacidade de nossos profissionais em desenvolver soluções criativas permitem criar valor para nossos clientes, acionistas e *stakeholders* com o mínimo de riscos. Nossa atuação é pautada pelo rigor na adoção das boas práticas de governança corporativa e pela ética na condução dos negócios.

### Brasil

Presente no país desde 1915, quando inaugurou seu primeiro escritório no Rio de Janeiro, a PwC Brasil possui cerca de 5.300 profissionais distribuídos em 17 escritórios em todas as regiões brasileiras. O aspecto mais estratégico dessa estrutura pulverizada é garantir que, além da capacitação e especialização inerentes a todos os profissionais da PwC Brasil, os colaboradores regionais tenham amplo conhecimento das culturas e das vocações econômicas próprias de cada região. Esse conhecimento da sociedade em que atuam, a experiência profissional e a excelência acadêmica dos colaboradores das firmas são fatores que garantem a eficiência na prestação de serviços do *network*.

Além disso, o profundo comprometimento das firmas com princípios éticos e com a transparência em relação às suas atividades faz da PwC Brasil um símbolo inequívoco de qualidade e confiabilidade para seus clientes.

### **Corporate Finance & Recovery**

A área de Corporate Finance possui mais de 40 anos de experiência em avaliações e assessoria em transações de empresas no Brasil. Atualmente conta com mais de 100 profissionais.

Além de avaliações e assessoria em processos de fusões e aquisições, a área também realiza trabalhos de Parceria Público Privada ("PPP"), Project Finance, reestruturação e renegociação de dívidas.

### Experiências em avaliações de empresas

A PwC CF&R realizou diversas avaliações econômicas, de empresas de capital aberto ou não, atuantes em diversos setores. A tabela a seguir lista algumas destas experiências:

| Capital Aberto                                                             | Capital Fechado |                                                                  |             |  |
|----------------------------------------------------------------------------|-----------------|------------------------------------------------------------------|-------------|--|
| Empresa                                                                    | Data            | Empresa                                                          | Data        |  |
| Rasip Agro Pastoril S.A.                                                   | abr/13          | PREVI - Caixa de Previdência dos Funcionários do Banco do Brasil | m ai/13     |  |
| Banco do Brasil S.A.                                                       | out/11          | IPLF Holding S.A. e investidas                                   | ago/12      |  |
| Ampla Investimentos                                                        | out/11          | Indiavaí Energética                                              | ago/12      |  |
| Ampla Energia                                                              | out/11          | Mappel Ltda.                                                     | jul/12      |  |
| BERJ                                                                       | set/11          | FIT TGF do Brasil                                                | jul/12      |  |
| Grupo Julio Sim ões                                                        | jul/11          | Grupo Steck                                                      | m a i /1 2  |  |
| Usiminas Mineração                                                         | jul/11          | Caixa Econômica Federal                                          | m a i /1 2  |  |
| LPS Brasil Consultoria de Imóveis S.A.                                     | m ai/1 1        | Tata Consultancy Services do Brasil S.A.                         | m a i /1 2  |  |
| Bunge-Terfron                                                              | m a r /1 1      | Companhia de Gás do Ceará Cegas (Cegas)                          | m a i /1 2  |  |
| Brazil Pharma                                                              | m a r /1 1      | Maxifértil Fertilizantes Ltda.                                   | abr/12      |  |
| Companhia Brasileira de Distribuição S.A. (Extra Eletro, Ponto Frio e FIC) | out/10          | Ikeda Comércio e Indústria Ltda.                                 | abr/12      |  |
| Globex Utilidades S.A.                                                     | out/10          | IRB                                                              | m a r /1 2  |  |
| Banco Patagônia S.A.                                                       | m a r /1 0      | Braspag Tecnologia em Pagamento Ltda.                            | m a r /1 2  |  |
|                                                                            |                 | Laboratório Químico Farmacêutico Bergamo                         | fev /1 2    |  |
|                                                                            |                 | Ecocil Incorporações S.A.                                        | dez/11      |  |
|                                                                            |                 | SPR Franquias                                                    | dez/11      |  |
|                                                                            |                 | Macrofértil Indústria e Comércio de Fertilizantes Ltda.          | dez/11      |  |
|                                                                            |                 | Rodovias do Tietê                                                | ago/11      |  |
|                                                                            |                 | Associação Universitária Interamericana                          | m a i / 1 1 |  |
|                                                                            |                 | Eldorado Celulose e Papel S.A.                                   | m a r /1 1  |  |
|                                                                            |                 | Florestal Brasil S.A.                                            | m a r /1 1  |  |
|                                                                            |                 | Losango Prom oções de Vendas Ltda.                               | m a r /1 1  |  |
|                                                                            |                 | CBL (Companhia Brasileira de Latas)                              | m a r /1 1  |  |
|                                                                            |                 | Prada (Companhia Metalúrgica Prada)                              | m a r /1 1  |  |
|                                                                            |                 | Televisão Bahia Ltda. (Rede Bahia)                               | fev /1 1    |  |
|                                                                            |                 | M4U - M4 Produtos e Serviços S.A.                                | jan/11      |  |

## Clientes da PwC com projetos sobre o setor elétrico

#### Agência reguladora

• Aneel - Agência Nacional de Energia Elétrica.

#### Instituto

• Instituto Acende Brasil.

#### Geradores

- AES Tietê;
- Baesa Energética Barra Grande S.A.;
- Brennand Energia;
- Campos Novos Energia S.A.;
- Corumbá Concessões;
- Desenvix Energias Renováveis S.A.;
- Dona Francisca S.A.;
- Duke Energy;
- EDP Lajeado Energia S.A.;
- Eletrobrás (Centrais Elétricas Brasileiras S.A.);
- Eletronorte (Centrais Elétricas do Norte do Brasil S.A.);
- Energimp;
- Enerpeixe S.A.;
- Equatorial Energia;
- FAFEN Energia S.A.;
- Furnas Centrais Elétricas S.A.;
- Guascor do Brasil Ltda;
- Itaipu Binacional;
- Itiquira Energética S.A.;
- MPX Energia S.A.;

- Neoenergia;
- Samarco Mineração S.A.; e
- Tractebel.

### Distribuidoras

- AES Sul Distribuidora Gaúcha S.A.;
- Ampla Energia e Serviços S.A.;
- Bandeirante Energia S.A.;
- Companhia Energética de Minas Gerais Cemig;
- Companhia Luz e Força Santa Cruz;
- COPEL Companhia Paranaense de Energia S.A.;
- DME Distribuição S.A.;
- Elektro Eletricidade e Serviços S.A.;
- Endesa Latino América S.A.;
- Enersis S.A.;
- Light S.A.; e
- RGE Rio Grande Energia S.A..

### Comercializadoras

• Enertrade Comercializadora de Energia S.A..

#### Transmissoras

- ETEO Empresa de Transmissão de Energia do Oeste Ltda.;
- Transener Internacional Ltda.; e
- State Grid Brazil Holding S.A..

## Alguns dos projetos realizados pela PwC no setor

#### Light Serviços de Eletricidade S.A. - Rio de Janeiro

- Assessoria na reestruturação financeira de US\$ 688 milhões;
- PwC foi apontada por dois bancos líderes do passivo sindicalizado, composto por mais de 20 instituições; e
- Avaliação econômica da empresa Equatorial Energia e da Light

## Ampla Energia e Serviços S.A. e Ampla Investimentos e Serviços S.A.

• Laudo de avaliação econômica e financeira da Ampla Energia e Serviços S.A. e da Ampla Investimentos e Serviços S.A. com finalidades de lançamento de duas OPAs (Oferta Pública de Aquisição de Ações).

#### **Brennand Energia**

• Elaboração de modelo de avaliação econômica e financeira das companhias do grupo, incluindo as pequenas centrais hidrelétricas (PCHs), usinas hidrelétricas de energia (UHEs)e as eólicas, para a análise da fusão e troca de ações entre os acionistas

#### State Grid Brazil Holding S.A.

• Elaboração de modelo de avaliação econômica e financeira de 100% das ações das empresas ETEE e ETIM, baseado na metodologia de rentabilidade futura.

### Energimp

• Revisão da análise de impairment do ágio da Empresa (teste de impairment)

### Baesa - Energética Barra Grande S.A.

• Revisão da taxa de desconto utilizada para a contabilização dos ativos e passivos relacionados com a UBP.

#### Copel

• Elaboração de modelo de avaliação econômica e financeira para as companhias que participaram de leilões de concessões públicas das linhas de transmissão fornecidas pela Aneel.

#### Eletrobrás

• Revisão da análise de impairment dos ativos permanentes da Empresa (teste de impairment).

### Instituição Acende Brasil

- Elaboração de memorando informativo sobre o impacto da carga tributária sobre o setor elétrico; e
- Elaboração de projeções que demonstrem o impacto no futuro dos tributos e encargos setoriais incidentes sobre as operações no setor elétrico.

### Neoenergia

• Revisão da análise de impairment dos ativos permanentes da Empresa (teste de impairment).

## Equipe PwC

### Antonio C. Toro PwC Brasil

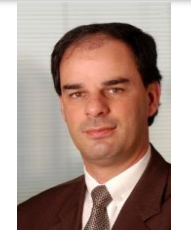

Sócio antonio.toro@br.pwc.com

Toro tem experiência em vários trabalhos de avaliação por rentabilidade futura, estudos de viabilidade, revisão de projeções financeiras ou comparáveis envolvendo os mais diversos segmentos de negócio. Especificamente para o setor financeiro, algumas das empresas para as quais realizou trabalhos são Banco do Brasil, ABN Amro, HSBC, Unibanco, Bradesco, Santander, Caixa Seguros, SBCE, Banco Mercantil do Brasil, Merril Lynch e Lehman Brothers. Liderou os trabalhos de avaliação econômico-financeira para desestatização do IRB e os trabalhos de OPA da Ampla Energia e Serviços e de OPA da Ampla Investimentos e Serviços.

Atua como assessor de Fusões e Aquisições desde 1988, estando envolvido em negociações de empresas de segmentos diversos como Financeiro (Royal Bank of Canada, Bamerindus Midland Arrendamento Mercantil, Lloyds Bank), Mineração, Comercial e Industrial, entre partes nacionais e internacionais;

Toro é membro do "Fórum de Líderes Empresariais", eleito como uma da lideranças no setor de Serviços Especializados. É formado em Contabilidade pela Universidade de São Paulo (FEA-USP) e participou do Corporate Restructuring Program pela Harvard Bussiness School nos EUA em 2004.

### André Castello Branco PwC Brasil

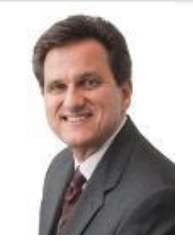

Sócio andre.castello@br.pwc.com

André é sócio da área de Corporate Finance & Recovery da PricewaterhouseCoopers no Rio de Janeiro e iniciou sua carreira na PwC em 2012. Anteriormente, foi sócio da área de Corporate Finance da KPMG durante 14 anos, atendendo principalmente a indústria de Energia e Recursos Naturais, com vasta experiência nos segmentos de agronegócio, óleo e gás, mineração, infraestrutura, entre outros. André é considerado um especialista no setor brasileiro de Biodiesel devido à sua vasta experiência em vários projetos de M&A.

Nos últimos 14 anos André atuou como executivo de alto nível em consultorias de M&A, além da coordenação bem sucedida de 12 importantes projetos de M&A, considerando a assessoria tanto do comprador quanto do vendedor nas transações de negócios. Como consultor de Corporate Finance, ele trabalhou com clientes como a Petrobras, Repsol, Mitsui, Vale, Bunge, BioSev (LDC), assim como conduzindo assessoria de venda para vários negócios familiares.

André é graduado bacharel em Economia (1988) pela Pontificia Universidade Católica do Rio de Janeiro (PUC RJ). Ele concluiu os cursos de MBA/Executivo em Finanças no IBMEC em 2004 e de pósgraduação na Fundação Dom Cabral (FDC - SP) em 2010.

## Equipe PwC

### Guilherme Valle PwC Brasil

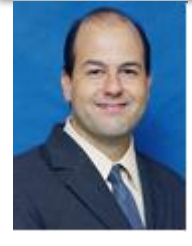

**Sócio** guilherme.valle@br.pwc.com

Guilherme Valle é líder no setor de energia no Brasil e tem experiência de 23 anos em serviços de auditoria, tendo trabalhado em projetos de auditoria no setor elétrico, inclusive empresas listadas na NYSE.

Guilherme também participou de projetos de consultoria no processo de conversão das demonstrações financeiras para o IFRS e em projetos para mapear e rever controles em conformidade com a Sarbanes-Oxley Act (Sox 404). Realizou um intercâmbio profissional em Boston durante 36 meses no qual trabalhou exclusivamente com projetos relacionados com o setor de energia.

Guilherme possui um curso de pós-graduação em negócios pela Harvard University Extension School, curso sobre a regulamentação do setor de energia e é graduado bacharel em ciências contábeis e administração de empresas.

Guilherme também possui American CPA, obtendo sua licença no estado de Massachussets.

### Renato Pereira PwC Brasil

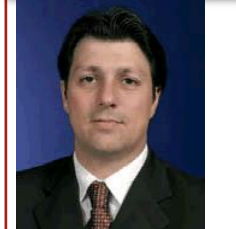

Sócio renato.pereira@br.pwc.com

Renato Pereira é sócio da PwC em São Paulo, da área de Corporate Finance. Renato possui mais 20 anos de experiência, atuando em bancos de investimento e em consultorias de M&A, sendo 7 anos em cargos executivos de alto nível. Renato efetuou ou atuou como revisor em mais de 400 projetos de avaliação econômico-financeira, purchase price allocations, estudos de viabilidade, revisão de projeções financeiras envolvendo os mais diversos segmentos de negócio da economia e assistindo grandes empresas nacionais e multinacionais.

Adicionalmente, atua como assessor de fusões e aquisições desde 1996, tendo participado em vários projetos e negociações envolvendo empresas de segmentos diversos, com especial foco no setor de alimentos.

No setor elétrico, Renato possui como experiência atuação em avaliações e revisões de empresas de distribuição, transmissão, e geração, incluindo plantas hidroelétricas, eólicas, térmicas e cogeração.

Renato é formado em Economia pela PUC-RJ, possui Especialização em Administração de Empresas, com foco em finanças, também pela PUC-RJ, e é técnico em processamento de dados pelo Instituto de Tecnologia ORT.

### Equipe PwC

### Ernesto Cavasin Neto PwC Brasil

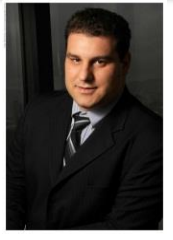

### Diretor ernesto.cavasin@br.pwc.com

Ernesto Cavasin é engenheiro e administrador de empresas, com especializações em gestão financeira de projetos de energia, energia eólica e gestão ambiental.

Atua na área de Corporate Finance & Recovery da PwC Brasil em processos de Fusões e Aquisições ,avaliações de empresas e reestruturação de dívidas de empresas de diversos segmentos.

É também diretor responsável pela indústria de energia elétrica na PwC Brasil.

Possui mais de 60 artigos publicados sobre temas relacionados a gestão, finanças, energia e meio ambiente e um livro onde correlaciona questões financeiras com as ambientais. Palestreou em diversos fóruns nacionais e internacionais sobre a indústria de energia e o mercado de carbono.

### João Ferreira Santos de Carvalho PwC Brasil

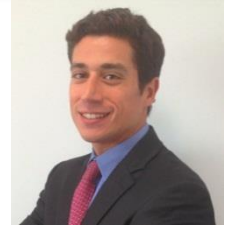

### Gerente j.ferreira@br.pwc.com

João é gerente da área de Corporate Finance & Recovery, especializado em trabalhos de avaliação de empresas e M&A.

Participou de diversos projetos de avaliações de empresa para diversos fins e em fusões e aquisições (M&A), alocação de preço de compra (PPA), modelagem financeira, e conduziu projetos nos setores de energia, financeiro, de seguros e resseguros, de planos de saúde, dentre outros

Alguns dos seus principais clientes foram: Banco do Brasil, IRB (processo de desestatização), Ampla Energia (processo de OPA para fechamento de capital), Amil, Mitsubishi, Fibria, Petrobras, OAS O&G, dentre outros.

João possui graduação em Ciências Econômicas pela Universidade de São Paulo (FEA-USP) e em Ciências Contábeis pela Escola de Negócios Trevisan.

### Declaração do avaliador

#### Independência e Conflitos de interesse

A PwC declara que nenhum de seus sócios possui qualquer interesse financeiro na Enersis e/ou na Coelce, bem como nenhum dos profissionais da PwC que participaram do projeto e/ou qualquer pessoa vinculada a tais profissionais detém qualquer valor mobiliário de emissão da Enersis e/ou da Colece.

Declaramos que não há qualquer conflito de interesse que diminua a independência necessária à PwC para o desempenho de suas funções no contexto deste trabalho.

A PwC, em conjunto com as demais empresas PricewaterhouseCoopers no Brasil, prestou serviços de consultoria para a Coelce e faturou, nos últimos 12 meses, o montante de R\$ 85.025,00 (oitenta e cinco mil e vinte e cinco reais). No mesmo período, nenhum valor foi faturado para a Enersis.

Com relação às demais sociedade integrantes do grupo econômico que detém o controle da Coelce, neste mesmo período, o conjunto de empresas PricewaterhouseCoopers no Brasil faturou R\$ 308.975,00 (trezentos e oito mil, novecentos e setenta e cinco reais) para a Endesa Brasil S.A.

A remuneração da PwC referente à avaliação da Coelce foi definida em R\$ 195.000,00 (cento e noventa e cinco mil reais). Adicionalmente, a Enersis reembolsará todas as despesas da PwC relacionadas à elaboração deste relatório de avaliação, tais como despesas de passagens aéreas, transporte, alimentação, gráfica, comunicação, dentre outras. A PwC declara que não sofreu qualquer influência da administração da Empresa ou da Enersis no decorrer dos trabalhos.

De acordo com as Instruções CVM, descrevemos a seguir o processo interno de elaboração e aprovação do Laudo. O processo incluiu a condução dos trabalhos por um time compreendendo consultores, gerente e diretor, sob a direção geral de um sócio, que conduziu entrevistas com a Empresa, preparação dos modelos e das análises, além da elaboração do Laudo. O processo de aprovação interna deste Laudo incluiu a revisão metodológica e de cálculos pela liderança da equipe envolvida no trabalho, incluindo os sócios responsáveis pela avaliação. O trabalho final foi revisado por um segundo sócio não envolvido na execução dos trabalhos e na preparação do Laudo.

Não há nenhuma informação adicional que possa impactar o Laudo de Avaliação.

## Geral

### A Coelce

Criada no ano de 1971 através da Lei Estadual nº 9.477 que determinou a unificação de quatro empresas no subsetor de distribuição de energia no estado do Ceará, Companhia de Eletricidade do Cariri (Celca) e da Companhia de Eletrificação Centro-Norte do Ceará (Cenort), ambas fundadas em 1960 e a Companhia Nordeste de Eletrificação de Fortaleza (Conefor) e a Companhia de Eletrificação do Nordeste (Cerne) fundadas em 1962.

A Empresa a partir do ano de 1995 começou a ter suas ações negociadas na bolsa de valores e três anos depois (1998) foi privatizada pelo Consórcio Distriluz Energia Elétrica S.A. - formado por Endesa España S.A., Enersis S.A., Chilectra S.A. e Companhia de Eletricidade do Rio de Janeiro (Cerj), atual Ampla, e foi realizada a assinatura do contrato de concessão junto a Aneel válido por 30 anos.

Atualmente a Coelce é responsável pela distribuição de energia elétrica para uma área que abrange 184 municípios do estado do Ceará, que possuem uma população de mais de 8,8 milhões de habitantes em um território de aproximadamente 149 mil quilômetros quadrados com aproximadamente 3,5 milhões de consumidores, representando um crescimento de 4,7% em relação ao mesmo período no ano anterior.

A sede da Coelce fica localizada na capital do estado do Ceará, Fortaleza, com unidades principais, entre centros de serviços e de manutenção, e 201 pontos de atendimento presenciais, sendo 199 lojas de atendimento e duas unidades móveis.

<sup>1</sup> A Equatorial Energia não têm o rating avaliado pela Fitch. Apresentamos, para fins de

### **Dados gerais:**

| Coelce                           | Setembro 2013 |
|----------------------------------|---------------|
| Linhas de Distribuição (Km)      | 130.966       |
| Linhas de Transmissão (Km)       | 4.677         |
| Subestações (Unid.)              | 106           |
| Volume de Energia 12 meses (GWh) | 10.471        |

#### Premiações da Coelce recebidas da ABRADEE:

- ✓ 2006 a 2013: Melhor Distribuidora de Energia Elétrica do Nordeste;
- ✓ 2009 a 2012 Melhor Distribuidora de Energia Elétrica no Brasil;
- ✓ 2013 Prêmio de qualidade dos serviços de distribuição no Brasil.

### Posicionamento quanto ao rating de crédito:

A Coelce apresenta bom posicionamento com relação ao seu rating de crédito, que é avaliado sob a metodologia da Standard & Poors ("S&P"), em comparação à outras empresas de distribuição de energia do Brasil.

| S&P   | Moody's                             | Fitch                                                      |
|-------|-------------------------------------|------------------------------------------------------------|
| brAAA | n.a                                 | n.a                                                        |
| brAA- | Aa1.br                              | AA(bra)                                                    |
| n.a   | n.a                                 | BB+ (bra)                                                  |
| n.a   | n.a                                 | AA- (bra)                                                  |
|       | S&P<br>brAAA<br>brAA-<br>n.a<br>n.a | S&P Moody's   brAAA n.a   brAA- Aa1.br   n.a n.a   n.a n.a |

### Geral

#### Estrutura Societária

A Coelce possuía a seguinte estrutura societária em 31/12/2013, aberto por classe de ação:

| Quantidade de Ações              | <b>ON</b> <sup>1</sup> |         | PNA        | PNB       |            |         | Total      |         |
|----------------------------------|------------------------|---------|------------|-----------|------------|---------|------------|---------|
| em unidades                      | (COCE3)                | %       | (COCE5)    | (COCE6)   | PN Total   | %       | das Ações  | %       |
| Acionista controlador            | 44.061.433             | 91,66%  | 1.770.000  | -         | 1.770.000  | 5,94%   | 45.831.433 | 58,87%  |
| Endesa Brasil                    | 44.061.433             | 91,66%  | 1.770.000  | -         | 1.770.000  | 5,94%   | 45.831.433 | 58,87%  |
| Acionistas não controladores     | 4.006.504              | 8,34%   | 26.482.700 | 1.534.662 | 28.017.362 | 94,06%  | 32.023.866 | 41,13%  |
| Eletrobrás                       | 0                      | 0,00%   | 3.967.756  | 1.531.141 | 5.498.897  | 18,46%  | 5.498.897  | 7,06%   |
| Fundos de Pensão                 | 921.603                | 1,92%   | 4.215.513  | -         | 4.215.513  | 14,15%  | 5.137.116  | 6,60%   |
| Fundos e Clubes de Investimentos | 2.105.600              | 4,38%   | 11.452.067 | 24        | 11.452.091 | 38,45%  | 13.557.691 | 17,41%  |
| Pessoas Físicas                  | 932.359                | 1,94%   | 5.615.924  | 777       | 5.616.701  | 18,86%  | 6.549.060  | 8,41%   |
| Outros                           | 46.942                 | 0,10%   | 1.231.440  | 2.720     | 1.234.160  | 4,14%   | 1.281.102  | 1,65%   |
| Totais                           | 48.067.937             | 100,00% | 28.252.700 | 1.534.662 | 29.787.362 | 100,00% | 77.855.299 | 100,00% |

<sup>1</sup> As ações ordinárias possuem Tag Along de 80%

## Organograma da Empresa

A Coelce possuía a seguinte estrutura societária no dia 31/12/2013:

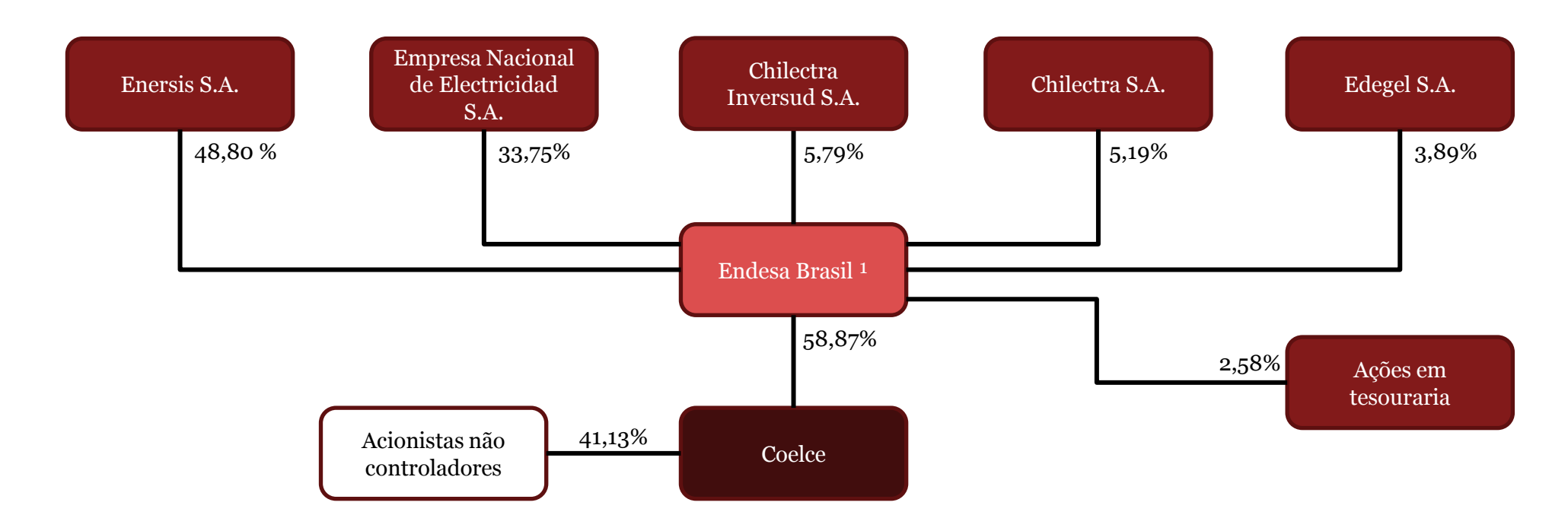

Fonte: Administração

<sup>1</sup> A Coece divulgou Fato Relevante no dia 22/11/2013 informando sobre a realização da operação de incorporação da Investluz e da Ampla Investimentos pela Endesa Brasil, no dia 21/11/2013. Em razão desta operação, a Endesa Brasil passou a ser a controladora direta da Coelce, com 58,87% de participação no Capital Próprio e 91,66% no capital votante. Conforme justificado no mesmo Fato Relevante, esta operação não implicou em alteração da composição do controle indireto ou da estrutura administrativa da Empresa.

### Características do mercado da Coelce

| Valores em unidades                                                      | 2011        | Var. %1 | 2012      | Var. % <sup>2</sup> | 9M 2013   |
|--------------------------------------------------------------------------|-------------|---------|-----------|---------------------|-----------|
| Mercado Cativo                                                           | 2.967.951   | 3%      | 3.068.295 | 3%                  | 3.155.307 |
| Residencial - Convencional                                               | 1.237.172   | -2%     | 1.214.709 | 4%                  | 1.267.617 |
| Residencial - Baixa Renda                                                | 1.122.859   | 8%      | 1.211.463 | 0%                  | 1.215.730 |
| Industrial                                                               | 5.864       | 0%      | 5.878     | 2%                  | 5.995     |
| Comercial                                                                | 164.476     | 3%      | 168.617   | 2%                  | 171.664   |
| Rural                                                                    | 396.100     | 7%      | 424.885   | 6%                  | 450.896   |
| Setor Público                                                            | 41.480      | 3%      | 42.743    | 2%                  | 43.405    |
| Clientes Livres                                                          | 37          | 16%     | 43        | 53%                 | 66        |
| Industrial                                                               | 29          | 21%     | 35        | 3%                  | 36        |
| Comercial                                                                | 8           | 0%      | 8         | 275%                | 30        |
| Revenda                                                                  | 2           | 0%      | 2         | 0%                  | 2         |
| Subtotal - Consumidores Efetivos                                         | 2.967.990   | 3%      | 3.068.340 | 3%                  | 3.155.375 |
| Consumo Próprio                                                          | 221         | 7%      | 236       | 60%                 | 378       |
| Consumidores Ativos sem Forneciment                                      | 256.167     | 5%      | 269.587   | 15%                 | 309.548   |
| Total - Número de Consumidores                                           | 3.224.378   | 4%      | 3.338.163 | 4%                  | 3.465.301 |
| <sup>1</sup> Variação entre 2011 e 2012 e <sup>2</sup> variação entre os | 2012 e 9M13 |         |           |                     |           |

#### Número de consumidores (unidades)

### Venda e transporte de energia (em GWh)

| Valores em GWh                        | 2011  | 2012  | Var. % 1 | 9M12  | 9M13  | Var. % <sup>2</sup> |
|---------------------------------------|-------|-------|----------|-------|-------|---------------------|
| Mercado Cativo                        | 7.938 | 8.665 | 9,2%     | 6.392 | 6.892 | 7,8%                |
| Clientes Livres                       | 989   | 1.153 | 16,6%    | 846   | 999   | 18,1%               |
| Total - Venda e Transporte de Energia | 8.927 | 9.818 | 10,0%    | 7.238 | 7.891 | 9,0%                |

<sup>1</sup>Variação anual (2012 e 2011) da venda e do transporte de energia, em GWh.

<sup>2</sup>Variação entre os nove primeiros meses de 2012 e 2013 da venda e do transporte de energia, em GWh.

Fonte: Relatório de Divulgação de Resultados da Coelce referente ao 3º ITR de 2013 e Demonstrações Financeiras de 2012.

### Características do mercado da Coelce

#### Compra de energia

A tabela abaixo demonstra os contratos de compra de energia celebrados no ACR, os contratos bilaterais, os contratos de energia distribuída e a liquidação das diferenças na CCEE.

| Valores em GWh                                      | 3T12  | 3T13  | Var. %1 | 9M12  | 9M13  | Var. % <sup>2</sup> |
|-----------------------------------------------------|-------|-------|---------|-------|-------|---------------------|
| Central Geradora Termelétrica Fortaleza - CGTF      | 676   | 678   | 0,3%    | 2.014 | 2.012 | -0,1%               |
| Centrais Elétricas - FURNAS                         | 435   | 341   | -21,6%  | 1.178 | 1.009 | -14,3%              |
| Companhia Hidroelétrica do São Francisco - CHESF    | 303   | 397   | 31,0%   | 816   | 1.177 | 44,2%               |
| Companhia Energética de São Paulo - CESP            | 179   | 141   | -21,2%  | 482   | 412   | -14,5%              |
| Centrais Elétricas do Norte do Brasil - Eletronorte | 127   | 95    | -25,2%  | 342   | 275   | -19,6%              |
| COPEL                                               | 125   | 61    | -51,2%  | 335   | 180   | -46,3%              |
| CEMIG                                               | 97    | 112   | 15,5%   | 263   | 328   | 24,7%               |
| PROINFA                                             | 55    | 58    | 5,5%    | 157   | 163   | 3,8%                |
| Outros                                              | 685   | 819   | 19,6%   | 1.877 | 2.349 | 25,1%               |
| Total - Compra de Energia s/ CCEE                   | 2.682 | 2.702 | 0,7%    | 7.464 | 7.905 | 5,9%                |
| Liquidação na CCEE                                  | -80   | 78    | -197,5% | 103   | 198   | 92,2%               |
| Total - Compra de Energia                           | 2.602 | 2.780 | 6,8%    | 7.567 | 8.103 | 7,1%                |
| Energia Distribuída                                 |       |       |         |       |       |                     |
| Wobben e Energyworls                                | 15    | 15    | 0,0%    | 31    | 32    | 3,2%                |
| Total - Compra de Energia c/ Energia Distribuída    | 2.617 | 2.795 | 6,8%    | 7.598 | 8.135 | 7,1%                |

<sup>1</sup>Variação entre os terceiros trimestres de 2012 e 2013 da compra de energia, em GWh.

<sup>2</sup>Variação entre os nove primeiros meses de 2012 e 2013 da compra de energia, em GWh.

### Características do mercado da Coelce

#### Principais indicadores operacionais e de produtividade da Coelce

| Indicadores                        | 2011  | <b>Var.</b> % <sup>1</sup> | 2012  | Var. % <sup>2</sup> | 9M 2013 |
|------------------------------------|-------|----------------------------|-------|---------------------|---------|
| DEC 12 meses (horas)               | 9,31  | -13,4%                     | 8,06  | 21,3%               | 9,78    |
| FEC 12 meses (vezes)               | 6,04  | -23,5%                     | 4,62  | 17,7%               | 5,44    |
| Perdas de Energia 12 meses (%)     | 11,9% | 0,67 pp                    | 12,6% | <b>-0,05</b> pp     | 12,5%   |
| Índice de Arrecadação 12 meses (%) | 99,4% | 0,05 pp                    | 99,5% | 0,85 pp             | 100,3%  |
| MWh/Colaborador                    | 1.811 | 14,5%                      | 2.074 | 0,2%                | 2.079   |
| MWh/Consumidor                     | 0,74  | 4,1%                       | 0,77  | 0,0%                | 0,77    |
| PMSO/Consumidor                    | 32,06 | 11,9%                      | 35,86 | -14,2%              | 30,77   |

<sup>1</sup>Variação entre 2011 e 2012 e <sup>2</sup>variação entre os 2012 e 9M13

**Duração Equivalente de Interrupção por Unidade Consumidora ("DEC")** - indica o número de horas em média que os consumidores de energia ficaram sem energia elétrica durante um período, geralmente mensal; e

**Frequência Equivalente de Interrupção por Unidade Consumidora ("FEC")** - indica quantas vezes, em média, houve interrupção do fornecimento de energia para as unidades consumidoras (residência, comércio, indústria etc).

PMSO – indica as despesas com pessoal, material, serviços e outros

### Características do mercado da Coelce

#### Principais contas de resultado da Coelce

| Valores em R\$ milhões                         | 2011    | 2012    | 9M 2013 |
|------------------------------------------------|---------|---------|---------|
| Receita Operacional Bruta                      | 3.694   | 4.027   | 2.721   |
| Deduções à Receita Operacional                 | (1.067) | (1.133) | (655)   |
| Receita Operacional Líquida                    | 2.627   | 2.894   | 2.066   |
| Custos do Serviço e Despesas Operacionais      | (2.006) | (2.351) | (1.849) |
| EBITDA <sup>1</sup>                            | 755     | 657     | 324     |
| Margem EBITDA                                  | 28,7%   | 22,7%   | 15,7%   |
| EBIT <sup>2</sup>                              | 621     | 543     | 216     |
| Margem EBIT                                    | 23,7%   | 18,7%   | 10,5%   |
| Resultado Financeiro                           | (45)    | 58      | (41)    |
| Imposto de Renda, Contribuição Social e Outros | (106)   | (181)   | (24)    |
| Lucro Líquido                                  | 471     | 420     | 151     |
| Margem Líquida                                 | 17,9%   | 14,5%   | 7,3%    |
| Lucro por mil ações (em R\$)                   | 6,05    | 5,39    | 1,93    |

<sup>1</sup>EBITDA: EBIT + Depreciações e Amortizações

<sup>2</sup>EBIT: Resultado Antes do Resultado Financeiro e dos Tributos e PMSO

### **Balanço Patrimonial**

#### Balanço Patrimonial da Coelce

| Ativo em R\$ milhões          | 31/12/2011 | 31/12/2012 30 | 0/09/2013 | Passivo em R\$ milhões            | 31/12/2011 | 31/12/2012 30 | 0/09/2013 |
|-------------------------------|------------|---------------|-----------|-----------------------------------|------------|---------------|-----------|
| Caixa e Equivalentes de Caixa | 91         | 153           | 242       | Obrigações Sociais e Trabalhistas | -          | -             | 29        |
| Aplicações Financeiras        | 237        | 62            | 82        | Fornecedores                      | 180        | 211           | 182       |
| Contas a Receber              | 542        | 626           | 540       | Obrigações Fiscais                | 123        | 95            | 76        |
| Estoques                      | 4          | 2             | 3         | Empréstimos e Financiamentos      | 236        | 188           | 174       |
| Tributos a Recuperar          | 51         | 57            | 57        | Outras Obrigações                 | 269        | 277           | 376       |
| Despesas Antecipadas          | 3          | 5             | 5         | Provisões                         | 39         | 22            | 12        |
| Circulante                    | 929        | 905           | 929       | Circulante                        | 848        | 793           | 849       |
| Contas a Receber              | 23         | 22            | 22        | Empréstimos e Financiamentos      | 859        | 766           | 753       |
| Tributos Diferidos            | 75         | 117           | -         | Outras Obrigações                 | 68         | 172           | 187       |
| Despesas Antecipadas          | 1          | 1             | 1         | Tributos Diferidos                | 54         | 185           | 25        |
| Outros Ativos Não Circulantes | 426        | 782           | 771       | Provisões                         | 53         | 84            | 94        |
| Não-Circulante                | 526        | 923           | 794       | Não-Circulante                    | 1.034      | 1.207         | 1.060     |
| Imobilizado                   | 36         | 37            | 39        | Capital Social Realizado          | 443        | 443           | 443       |
| Intangível                    | 1.862      | 1.695         | 1.745     | Reservas de Capital               | 359        | 359           | 359       |
| Permanente                    | 1.899      | 1.733         | 1.784     | Reservas de Lucros                | 669        | 759           | 792       |
|                               |            |               |           | Outros Resultados Abrangentes     | -          | (0)           | 4         |
|                               |            |               |           | Patrimônio Líquido                | 1.471      | 1.560         | 1.598     |
| Total do Ativo                | 3.353      | 3.560         | 3.506     | Total do Passivo                  | 3.353      | 3.560         | 3.506     |

### O ambiente institucional

A Constituição Federal brasileira prevê que a exploração dos serviços e instalações de energia elétrica pode ser realizada diretamente pelo Governo Federal ou indiretamente por meio da outorga de concessões, permissões ou autorizações.

A Lei das Concessões estabelece as condições que a concessionária deverá cumprir na prestação de serviços de energia elétrica, os direitos dos consumidores de energia elétrica, e as obrigações da concessionária e do poder concedente. Ademais, a concessionária deverá cumprir com regulamento vigente do setor elétrico.

Em 1997, com o intuito de otimizar a utilização dos recursos energéticos do Brasil e assegurar o fornecimento de energia elétrica, foi criado o CNPE ("Conselho Nacional de Política Energética").

O Ministério de Minas e Energia, ("MME"), é o principal órgão do setor energético brasileiro, atuando como Poder Concedente em nome do Governo Federal e tendo como principal atribuição o estabelecimento das políticas, diretrizes e da regulamentação do setor.

Respeitada a competência do MME, o setor elétrico brasileiro é regulado também pela Aneel, que regula e fiscaliza o setor elétrico segundo a política determinada pelo MME.

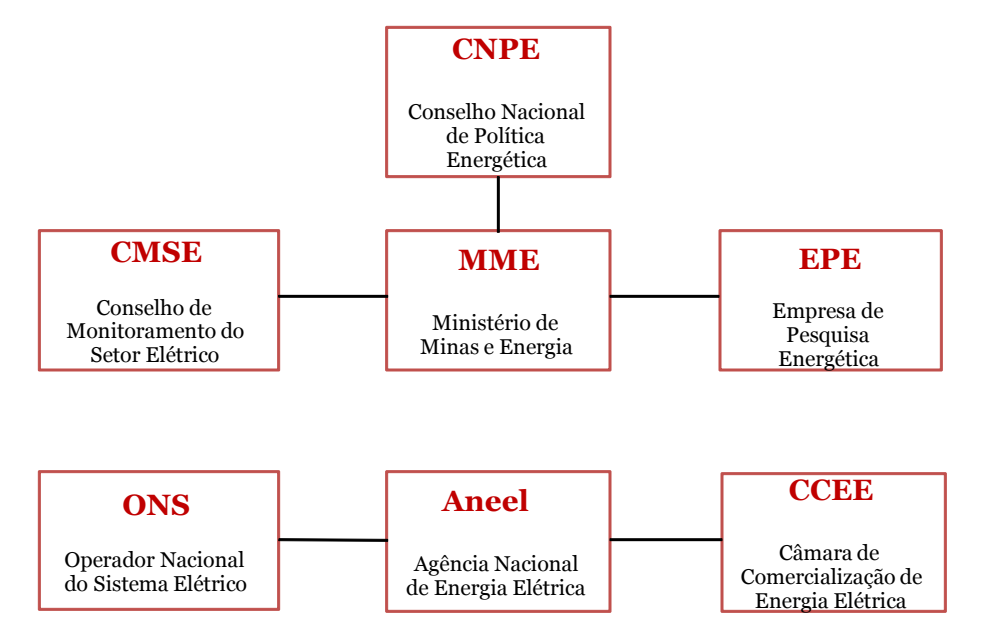

## Dados gerais do setor

A estrutura do sistema elétrico nacional compreende os sistemas de geração, transmissão e distribuição de energia elétrica e cobre 99% do território nacional. O crescimento da economia brasileira e a intensificação das atividades industriais estimularam o crescimento da demanda por energia. Segundo Aneel, a distribuição de energia apresentou crescimento de 2,6% no primeiro semestre de 2013, com um consumo total de energia elétrica de 229,2 mil GWh. Esse crescimento se deu principalmente pelo consumo residencial, já que a produção industrial teve resultados menores no período.

Segundo a Empresa de Pesquisa Energética ("EPE"), o faturamento nominal do setor de transmissão e distribuição cresceu em 7,7% em 2012, chegando a R\$ 140,8 bilhões. Em 2013 foi anunciado que, de acordo com a segunda etapa do Programa de Aceleração do Crescimento (PAC 2), o parque gerador de energia elétrica do país aumentou sua capacidade em 6.802 megawatts (MW). Esse aumento ocorreu devido à entrada em operação das usinas hidrelétricas de Estreito no Maranhão; Mauá, no Paraná; Dardanelos, em Mato Grosso e Santo Antônio, em Rondônia. É previsto que esse aumento de capacidade impactará positivamente o faturamento do setor de transmissão e distribuição.

Como consequência da Medida Provisória 579 /2012 ("MP 579"), emitida em setembro de 2012 e que posteriormente culminou na Lei 12.783/13, sancionada em 13 de janeiro de 2013. Esta lei trata da renovação das concessões vincendas entre 2015 e 2017, e resultou na redução geral das tarifas de fornecimento de energia, o que impactou negativamente o faturamento das empresas do setor de transmissão e distribuição. De acordo com a Lafis, é esperado que o faturamento dessas empresas caia 6,1% em 2013 comparado ao ano anterior, atingindo cerca de R\$ 132,1 bilhões. Em contrapartida às reduções tarifárias mencionadas, outros fatores relacionados à modicidade tarifária trouxeram impactos positivos diretos para as concessionárias de energia:

- Previsão de queda no custo de energia, através da prática de determinação das tarifas de venda de energia para as hidroelétricas cujas concessões foram renovadas;
- Redução dos custos de transmissão de energia elétrica em decorrência do reajuste da RAP para as concessões renovadas;
- Extinção do recolhimento anual da RGR para as distribuidoras; e
- Determinação do VNR como valor de indenização na reversão das concessões.

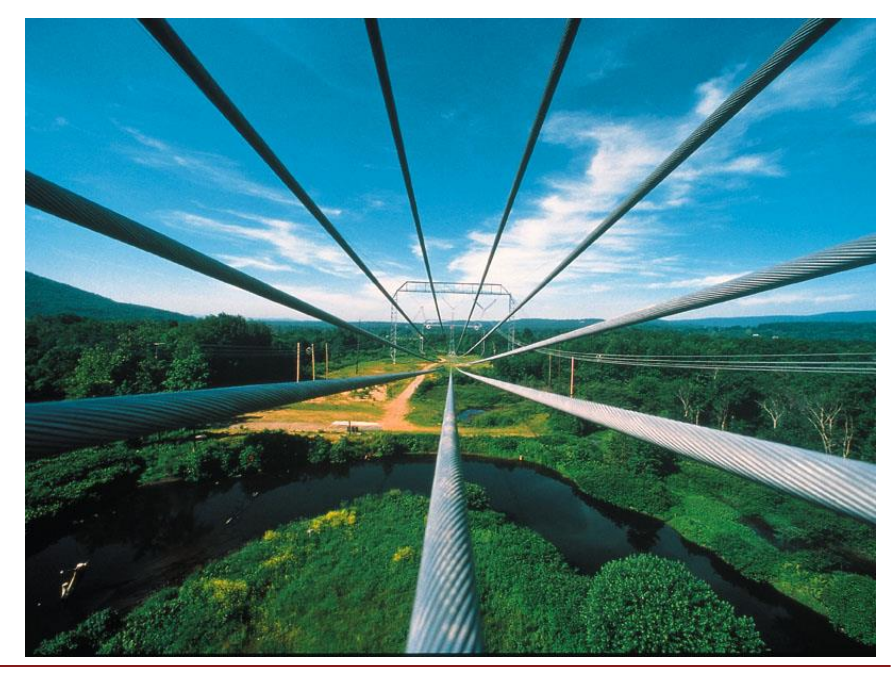

Laudo de Avaliação PwC

## O consumo total de energia no Brasil

A autoprodução é aquela que corresponde à geração local de energia elétrica para suprimento no próprio *site* da unidade consumidora, sem utilização da rede elétrica de concessionárias de distribuição e/ou transmissão.

A parcela de autoprodução incorpora um percentual expressivo da demanda total por energia elétrica (10,0% do consumo total de 2012). Esta parcela decorre em grande parte de segmentos industriais que utilizam resíduos do processo produtivo como combustível em usinas de cogeração. É o caso dos segmentos de siderurgia, papel e celulose, petroquímico e do sucroalcooleiro. Conforme análises feitas pela EPE, a autoprodução de eletricidade experimentou crescimento acelerado nos últimos dez anos e tem grande potencial de expansão para a próxima década. A projeção da EPE é de uma taxa média de crescimento de 9,0% ao ano, partindo de 49TWh em 2012 e atingindo 115 TWh em 2022, o equivalente a 15,0% do consumo total de eletricidade consumida.

O restante do consumo, isto é, aquele que não é suprido por autoprodução, é atendido pela rede (de transmissão e distribuição) do Sistema Elétrico Brasileiro ("SEB") e é denominado, simplesmente, de consumo na "rede". É nesta parcela em que está inserida a Coelce. A projeção de demanda para consumo da rede é calculada pela EPE através da diferença entre a demanda total projetada (que é mensurada em função da previsão da produção física dos segmentos industriais) e a respectiva parcela de autoprodução destes consumidores. Segundo a EPE, é esperado um aumento na eficiência do tratamento e no uso da energia nos próximos anos, o que está em linha com as políticas de promoção do racionamento de energia do Programa Nacional de Conservação de Energia Elétrica (Procel).

Em relação ao consumo na rede, a classe comercial é a que apresenta maior crescimento no período 2012-2022, de 5,8% ao ano, seguida da classe residencial (4,3% ao ano) e da classe industrial (3,4% ao ano). Ressalta-se, porém, que enquanto o consumo industrial na rede cresce em média 3,4% ao ano, a autoprodução aumenta a um ritmo de 9,0% ao ano, fazendo com que o consumo industrial total de eletricidade cresça, em média, a 4,8% ao ano.

Fonte: Nota técnica DE 22/12 – Projeção da demanda de energia elétrica para os próximos 10 anos (2013-2022).

### O consumo total de energia no Brasil

O consumo total de energia é composto pelo consumo da rede, de autoprodução e de conservação. A EPE efetuou a projeção da demanda total por consumo de energia para cada item, conforme gráfico abaixo.

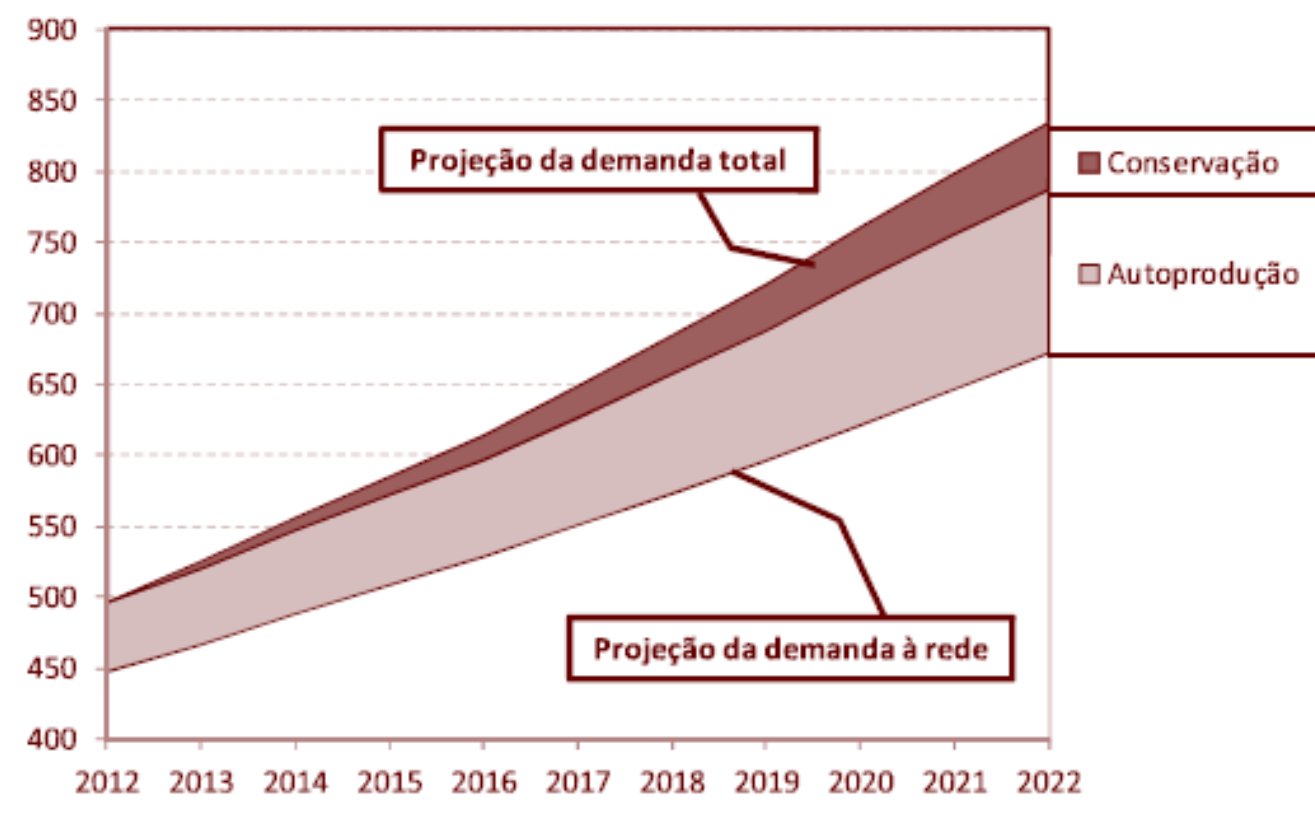

### Projeção da demanda total de eletricidade até 2022 (em TWh)

Fonte: Nota técnica DE 22/12 elaborada pela EPE – Projeção da demanda de energia até 2022.

## Resumo do racional da EPE para projeção do consumo de eletricidade

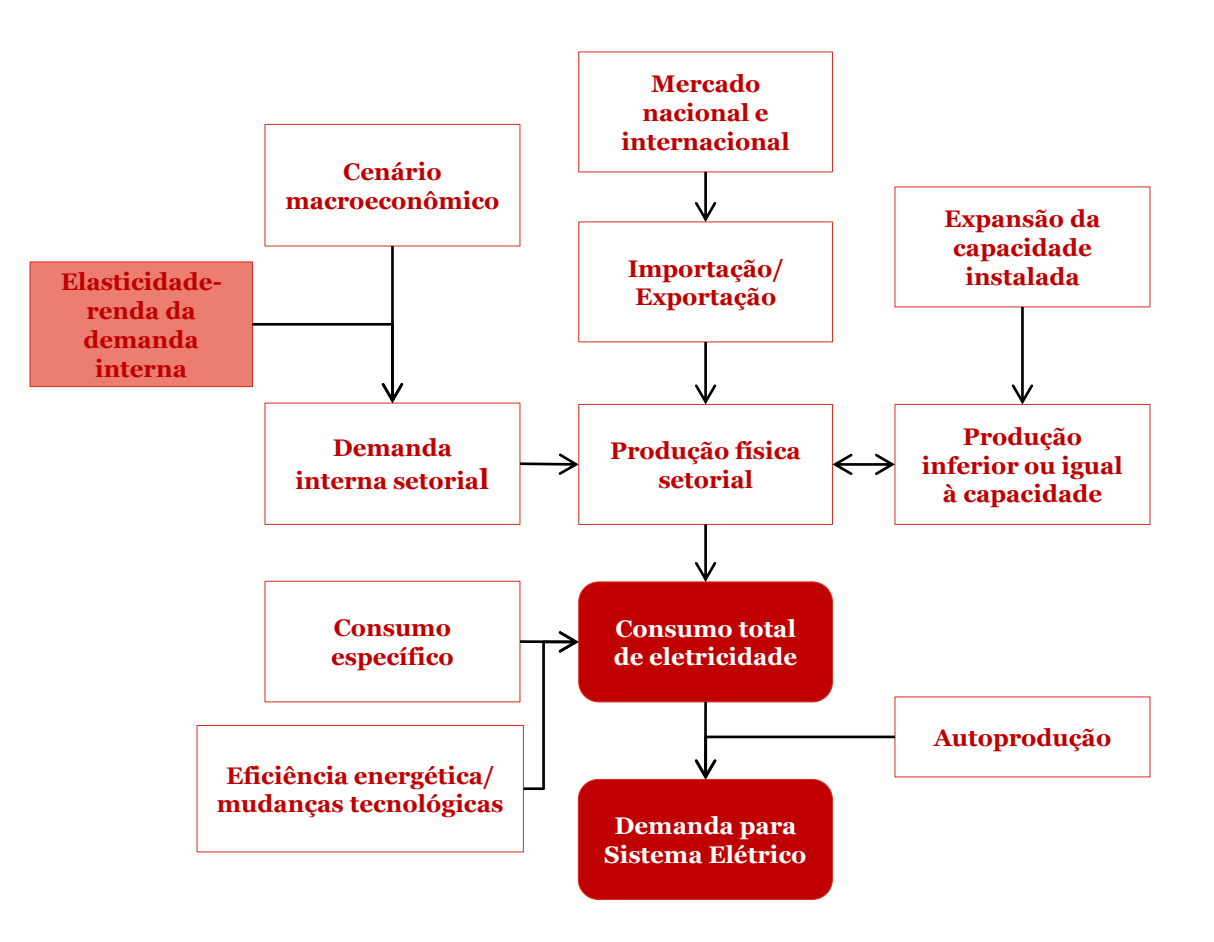

### Projeção do consumo na rede para os próximos anos no Brasil

O consumo nacional de energia elétrica na rede subiu em 3,3% em 2012, com relação ao ano anterior, atingindo em 447.506 GWh. A Lafis prevê para 2013 um maior dinamismo econômico depois de desempenho morno observado no ano anterior, com avanço de 2,3% do PIB. Espera-se que essa expansão seja impulsionada pela recuperação da indústria e da agropecuária e pela aceleração no setor de serviços, e projeta-se que o consumo total na rede neste ano chegue a 466.561 GWh.

Com base na alta correlação entre consumo e nível de atividade econômica, a EPE projetou os números de consumo de energia até 2020 por setor, por classe e por região. Seguem apresentadas as projeções calculadas pela EPE para todo o País.

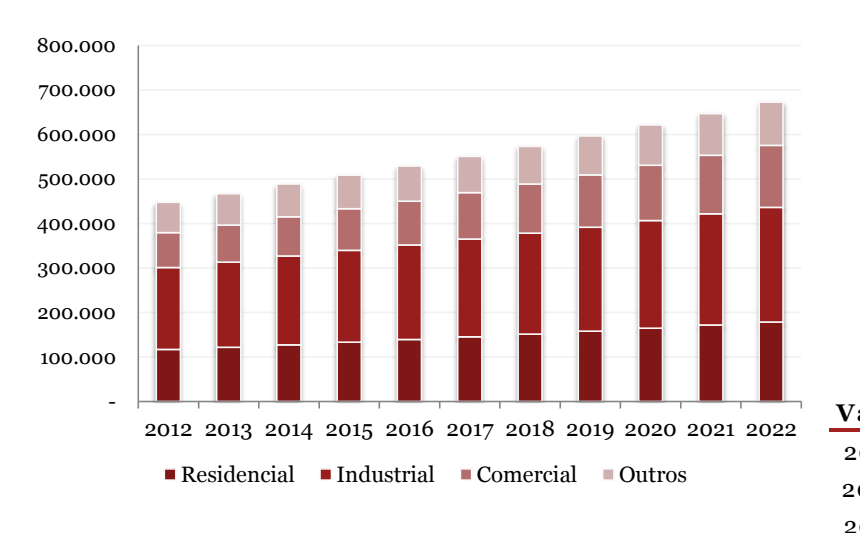

#### Projeção do consumo de energia (em GWh)

| Brasil - Con | Em GWh      |            |           |        |         |
|--------------|-------------|------------|-----------|--------|---------|
| Ano          | Residencial | Industrial | Comercial | Outros | Total   |
| 2012         | 117.012     | 183.824    | 78.805    | 67.866 | 447.506 |
| 2013         | 121.890     | 190.914    | 83.230    | 70.527 | 466.561 |
| 2014         | 127.545     | 199.593    | 88.028    | 73.074 | 488.240 |
| 2015         | 133.347     | 206.465    | 93.117    | 75.715 | 508.644 |
| 2016         | 139.319     | 212.315    | 98.505    | 78.461 | 528.600 |
| 2017         | 145.528     | 219.556    | 104.387   | 81.335 | 550.806 |
| 2018         | 151.904     | 226.109    | 110.615   | 84.305 | 572.932 |
| 2019         | 158.436     | 233.231    | 117.200   | 87.371 | 596.239 |
| 2020         | 165.132     | 241.340    | 124.166   | 90.538 | 621.175 |
| 2021         | 171.803     | 249.748    | 131.351   | 93.696 | 646.598 |
| 2022         | 178.659     | 257.397    | 138.979   | 96.974 | 672.008 |
| Variação (%  | ao ano)     |            |           |        |         |
| 2012-2017    | 4,5         | 3,6        | 5,8       | 3,7    | 4,2     |
| 2017-2022    | 4,2         | 3,2        | 5,9       | 3,6    | 4,1     |
| 2012-2022    | 4,3         | 3,4        | 5,8       | 3,6    | 4,1     |

Fonte: Relatório Lafis: Energia – Transmissão e Distribuição jun/2013

### Análise do consumo na rede de energia por regiões

Conforme divulgado pela EPE, no primeiro semestre de 2013 o Nordeste se destacou no consumo total com crescimento expressivo de 8,2% com relação ao mesmo período do ano anterior. No primeiro semestre de 2013, as regiões sudeste e centro-oeste apresentaram juntas a maior demanda de energia nacional, que foi de 136.704 GWh. Em seguida encontra-se a região Sul, com 40.104 GWh consumidos e o Nordeste, com uma demanda de energia de 34.254 GWh. Na região Norte, o consumo registrou retração de -3,2%, com 14.448 GWh.

Em termos de projeção da demanda por energia até 2022, o subsistema que apresenta maior taxa de crescimento é o Norte. Isto decorre do efeito da interligação do sistema Tucuruí-Macapá-Manaus e do sistema Boa Vista (prevista para fevereiro de 2015). Desconsiderando as interligações, o crescimento médio anual do consumo no subsistema Norte, no período 2012-2022, seria de 3,6% em face aos 6,2% de crescimento médio ao ano projetado.

A EPE projeta os seguintes crescimentos médios anuais no consumo de energia para as regiões brasileiras no período mencionado:

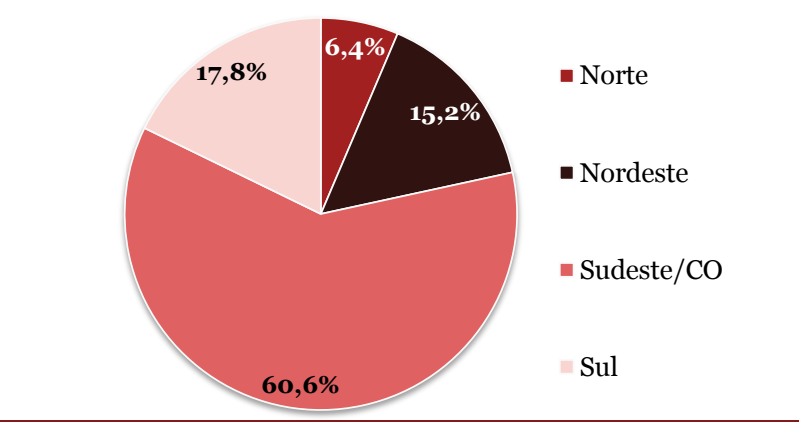

Crescimento anual médio projetado para 2012-2022 (% a.a.), conforme EPE:

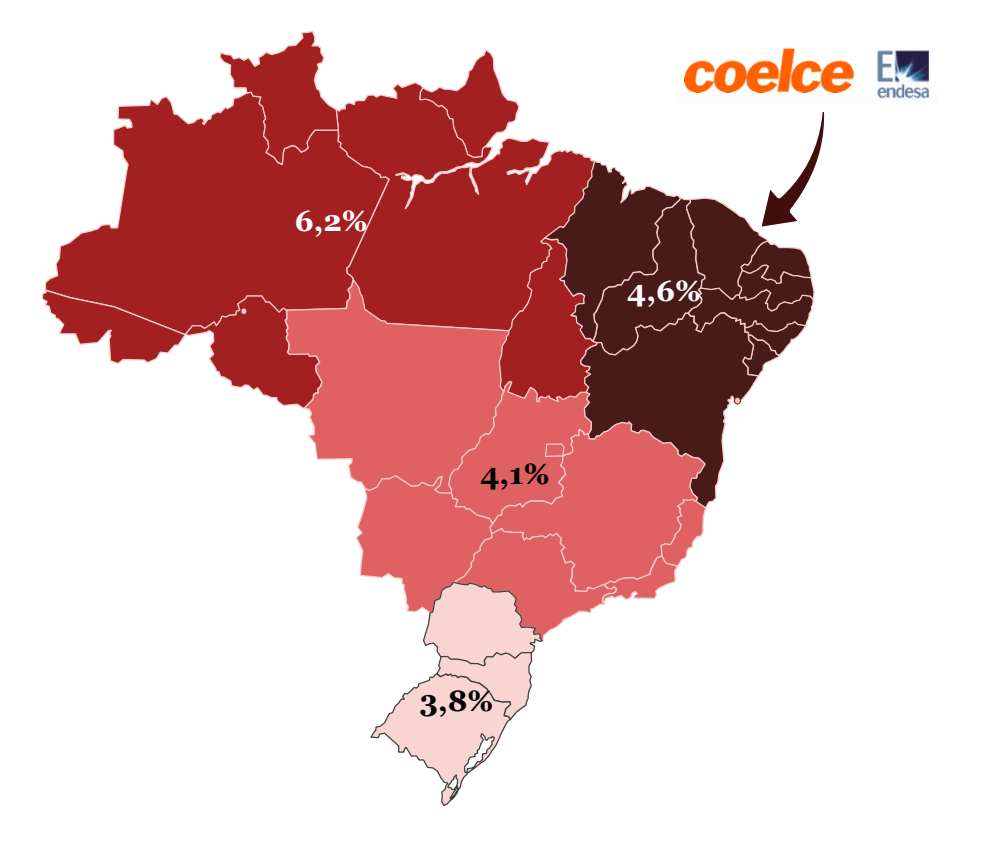

Fonte: Nota Técnica DEA 17/13 - 2ª Revisão Quadrimestral das Projeções da demanda de energia elétrica e Nota técnica DE 22/12 – Projeção da demanda de energia elétrica para os próximos 10 anos (2013-2022).

### Projeção do consumo na rede para os próximos anos na região Nordeste

De acordo com a EPE, a demanda por energia na região em que está localizada a Coelce deve crescer a 4,6% ao ano no período de 2012 a 2022.

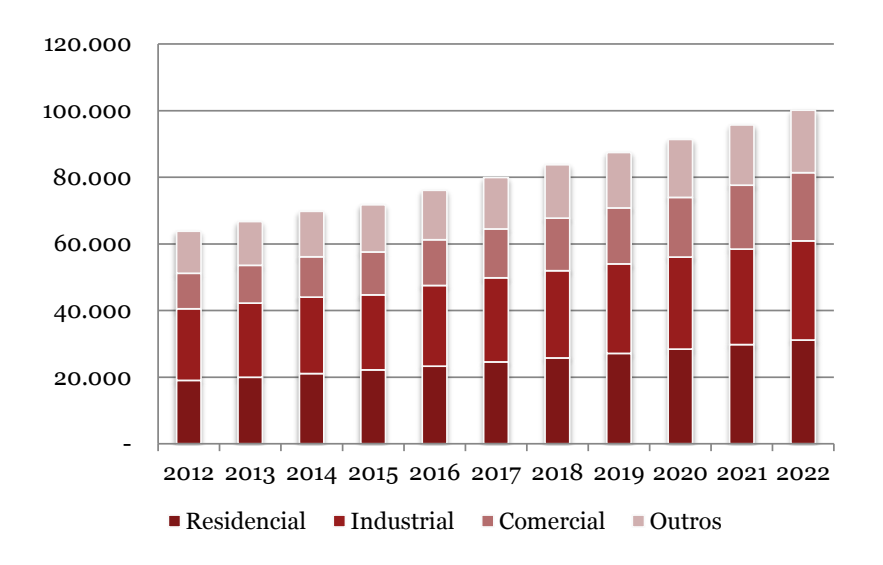

| Nordeste - Consumo de eletricidade na rede |             |            |           |        |         |  |
|--------------------------------------------|-------------|------------|-----------|--------|---------|--|
| Ano                                        | Residencial | Industrial | Comercial | Outros | Total   |  |
| 2012                                       | 19.059      | 21.472     | 10.691    | 12.586 | 63.808  |  |
| 2013                                       | 19.973      | 22.281     | 11.310    | 13.100 | 66.664  |  |
| 2014                                       | 21.057      | 22.968     | 12.066    | 13.651 | 69.742  |  |
| 2015                                       | 22.179      | 22.505     | 12.872    | 14.223 | 71.780  |  |
| 2016                                       | 23.339      | 24.189     | 13.733    | 14.817 | 76.078  |  |
| 2017                                       | 24.559      | 25.237     | 14.689    | 15.419 | 79.904  |  |
| 2018                                       | 25.818      | 26.171     | 15.711    | 16.043 | 83.743  |  |
| 2019                                       | 27.117      | 26.861     | 16.802    | 16.689 | 87.469  |  |
| 2020                                       | 28.456      | 27.560     | 17.966    | 17.358 | 91.340  |  |
| 2021                                       | 29.800      | 28.667     | 19.182    | 18.029 | 95.677  |  |
| 2022                                       | 31.186      | 29.720     | 20.483    | 18.726 | 100.115 |  |
| Variação (%                                | ao ano)     |            |           |        |         |  |
| 2012-2017                                  | 5,2         | 3,3        | 6,6       | 4,1    | 4,6     |  |
| 2017-2022                                  | 4,9         | 3,3        | 6,9       | 4      | 4,6     |  |
| 2012-2022                                  | 5           | 3,3        | 6,7       | 4,1    | 4,6     |  |

Projeção do consumo de energia - Região Nordeste (em GWh)

Fonte: Relatório Lafis: Energia – Transmissão e Distribuição jun/2013

## Elasticidade-renda do consumo de energia elétrica

Com relação à elasticidade-renda do consumo de energia elétrica, a EPE entende que, mantidas as demais condições para o período considerado, a elasticidade tende a assumir valores superiores para cenários econômicos de menor crescimento do PIB e valores inferiores para cenários de maior expansão da economia. Por outro lado, a elasticidade não pode ser analisada pontualmente em um determinado ano e, em casos extremos, como sejam o de um crescimento do PIB próximo de zero em determinado ano ou o de um decréscimo do consumo, a elasticidade perde o sentido.

Segundo dados do IBGE, historicamente, a elasticidade entre o crescimento da demanda e o PIB, tem sido superior a 1, que é uma característica comum entre os países em desenvolvimento. Na medida que a economia do país se desenvolve, esta elasticidade tende a se aproximar de 1, como se verificou no período de 2000-2012.

Para os anos de 2012-2017, o EPE calcula uma elasticidade de 1,06 para um crescimento do PIB de 4,5% a.a. e, no segundo período, a elasticidade é inferior à unidade (0,93), resultando uma elasticidade – renda nos 10 anos de 0,99. Dessa forma, a intensidade elétrica da economia aumenta ligeiramente nos primeiros cinco anos, mas depois decai e, no final do horizonte decenal, fica praticamente igual ao valor inicial de 2012.

A queda da intensidade elétrica projetada da economia no período significa que a economia torna-se mais eficiente no uso da energia elétrica, consumindo menos eletricidade por unidade de valor adicionado.

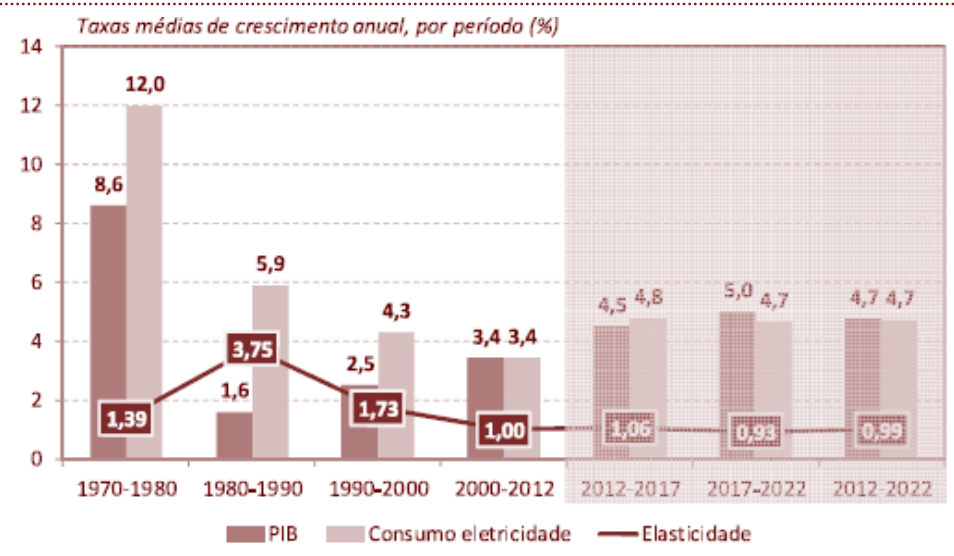

O gráfico considera a projeção do consumo total de energia (energia na rede, autoprodução e conservação) assim como os valores médios da elasticidade-renda resultantes e valores anuais da intensidade elétrica da economia.

Os analistas da EPE inferem, considerando o cenário apresentado, um crescimento continuado da renda per capita nacional e do consumo per capita de eletricidade, concomitantemente com uma redução gradual da intensidade elétrica da economia.

Fonte: Nota técnica DE 22/12 – Projeção da demanda de energia elétrica para os próximos 10 anos (2013-2022).
### Formas de comercializar a Energia Elétrica

As operações de compra e venda de energia elétrica são realizadas em dois segmentos de mercado que operam no âmbito da Câmara de Comercialização de Energia Elétrica ("CCEE"):

 – Ambiente de Contratação Regulada ("ACR"), no qual as distribuidoras adquirem energia para atender os seus consumidores cativos, por meio de licitações reguladas pela Aneel e operacionalizadas pela CCEE.

– Ambiente de Contratação Livre ("ACL"), no qual os Consumidores Livres e comercializadoras de energia elétrica negociam contratos de energia livremente.

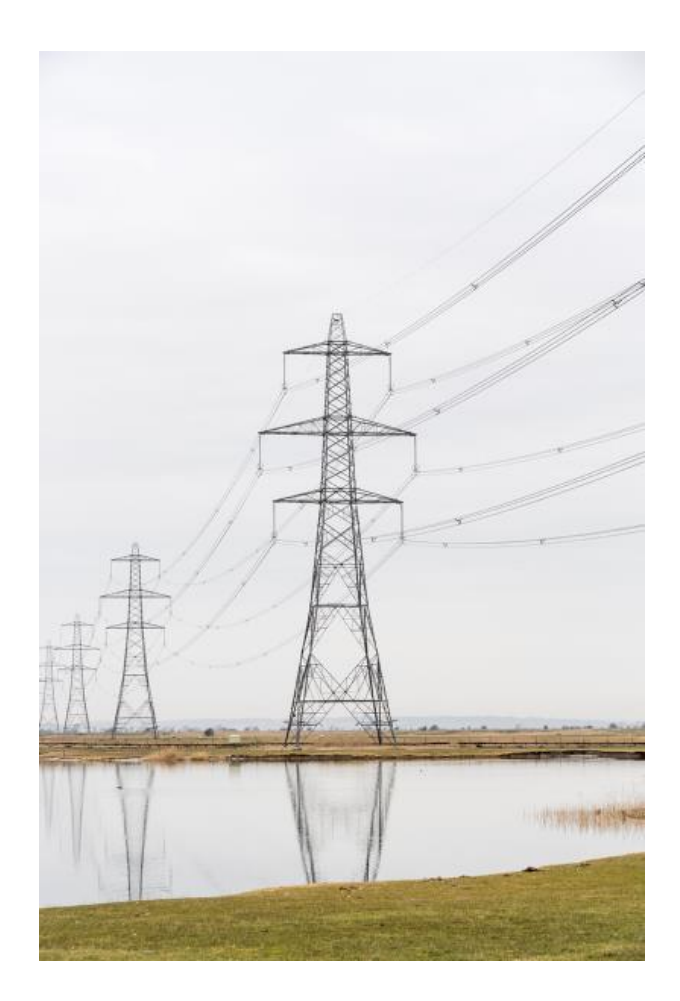

## Mercado de distribuição de energia

O mercado de distribuição de energia elétrica é formado por 63 concessionárias, estatais ou privadas, de serviços públicos que abrangem todo o País.

As concessionárias estatais estão sob controle dos Governos Federal, estaduais e municipais. Em várias concessionárias privadas verifica-se a presença, em seus grupos de controle, de diversas empresas nacionais, norte-americanas, espanholas e portuguesas.

São atendidos cerca de 72 milhões de unidades consumidoras, das quais 85% são consumidores residenciais, em mais de 99% dos municípios brasileiros.

Das 63 distribuidoras, 44 estão com concessões a vencer e a possível relicitação das concessões para as distribuidoras pode ser uma ameaça por gerar perda de ativos das concessionárias atuais, já que pode comprometer as redes de distribuição. Segundo a Lafis, a Aneel já cogita rejeitar parte dos pedidos de renovação das 44 concessões de distribuidoras que vencem entre 2014 e 2017, sob a alternativa de impor planos detalhados de investimentos para melhorar indicadores de qualidade no curto prazo, o que aumenta a instabilidade do setor.

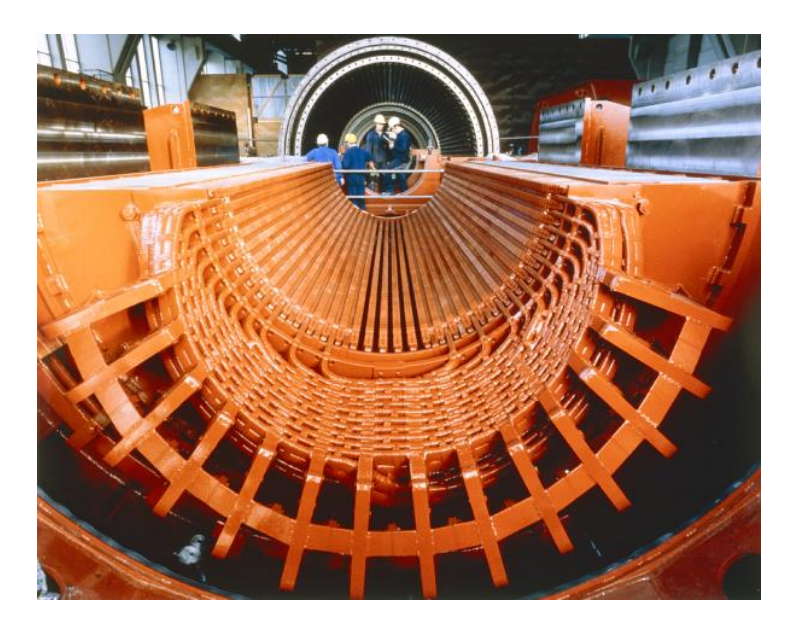

| Faturamento                                       | 2008  | 2009  | 2010  | 2011  | 2012  | 2013 (P) | 2014 (P) | 2015 (P) |
|---------------------------------------------------|-------|-------|-------|-------|-------|----------|----------|----------|
| Setor de transmissão e distribuição (R\$ bilhões) | 103   | 106,9 | 122   | 130,7 | 140,8 | 132,1    | 139,6    | 148,5    |
| $\Delta\%$ do faturamento nominal                 | -3,4% | 3,8%  | 14,1% | 7,1%  | 7,7%  | -6,1%    | 5,6%     | 6,4%     |

#### Fonte: Aneel, MME, Abradee, IBGE, FGV, Elaboração e Projeções Lafis

# Atualização tarifária sobre a distribuição de energia elétrica

O valor das tarifas de distribuição é regulado pela Aneel e pode ser alterado para mais ou para menos dependendo das mudanças ocorridas nos custos e no mercado das empresas, da comparação dessas tarifas com as de outras empresas semelhantes no exterior, da eficiência da empresa e da necessidade de obter o retorno adequado aos investimentos

A MP 579 não impactou na métrica de cálculo da tarifa, apenas no seu valor. As tarifas são corrigidas anualmente com base em índices inflacionários e no Fator X, conforme comentado adiante. Adicionalmente, a cada quatro ou cinco anos a Aneel realiza uma revisão tarifária na qual todos os fatores de precificação são revisados.

Na revisão, são feitos dois tipos de cálculo: o primeiro consiste em apurar o valor do reposicionamento tarifário, com o objetivo de determinar um nível de tarifa que permita à concessionária cobrir os custos não gerenciáveis e os custos operacionais eficientes, além de proporcionar a adequada remuneração dos investimentos realizados.

Os custos gerenciáveis decorrem dos serviços prestados diretamente pelas concessionárias como distribuição de energia, manutenção da rede, cobrança das contas, centrais de atendimento e remuneração dos investimentos. A parcela de custos gerenciáveis é denominada Parcela B nos contratos de concessão e corresponde a cerca de 25% da receita da distribuidora. Para o cálculo dessa parcela, aplica-se o conceito de Empresa de Referência, que é uma empresa-modelo com custos operacionais eficientes e definem-se os investimentos prudentes, limitados aos calculados pela Aneel. Os custos não gerenciáveis, por sua vez, são aqueles relativos aos serviços de geração e transmissão de energia contratados pela distribuidora e ao pagamento de obrigações setoriais. O valor destes custos é repassado integralmente e sem margem aos consumidores finais. Essa parcela é denominada Parcela A nos contratos de concessão e corresponde a aproximadamente 75% da receita das concessionárias.

O segundo cálculo consiste na definição do Fator X. O Fator X é um índice fixado pela Aneel na época da revisão tarifária. Sua função é repassar ao consumidor os ganhos de produtividade estimados da concessionária decorrentes do crescimento do mercado e do aumento do consumo dos clientes existentes. Assim, o mecanismo contribui para a modicidade tarifária no ponto que ele é aplicado sobre os custos gerenciáveis.

O Fator X funciona como um redutor das tarifas cobradas aos consumidores. Portanto este fator é um percentual que será deduzido do IGP-M (índice definido nos contratos de concessão para a atualização monetária dos custos gerenciáveis) nos reajustes tarifários anuais posteriores à revisão periódica.

Fonte: Aneel 2007

### Projeções sobre as tarifas de fornecimento de energia

Conforme informações da Lafis, a tarifa média de fornecimento projetada para 2013 é de R\$ 264,9/MWh. Isto representa uma queda de 9,8% em relação ao ano anterior. A tarifa média de fornecimento para o segmento industrial acredita-se que será em torno de R\$ 214,37/MWh (variação de -3,6% com relação a 2012); para o segmento residencial cerca de R\$ 282/MWh (variação de -5,3%, com relação a 2012) e para o comercial por volta de R\$ 271,2/MWh (variação de -4,5% com relação a 2012). A tarifa que apresentou a maior alta em 2012 foi a residencial, porque ela é a que sofre mais repasse de custos.

De acordo com a Lafis, a redução das tarifas como consequência da Lei 12.783/13 deverá impactar o faturamento de 2013 das empresas do setor de transmissão e distribuição atingindo R\$ 132,1 bilhões, o que representa queda de 6,1% no ano. Porém, em 2014 e 2015, é estimada a recuperação e crescimento no faturamento total do setor de distribuição de energia em 5,6% como consequência da expectativa de aumento do consumo interno de energia causado pela possibilidade de recuperação industrial e os eventos esportivos no país.

| Tarifas                                              | 2008   | 2009  | 2010  | 2011  | 2012  | 2013 (P) | 2014 (P) | 2015 (P) |
|------------------------------------------------------|--------|-------|-------|-------|-------|----------|----------|----------|
| Tarifa média de fornecimento (R\$/MWh)               | 247,1  | 259,6 | 264,6 | 278,5 | 293,7 | 264,9    | 267,8    | 272,1    |
| % da tarifa de fornecimento                          | -4,6%  | 5,0%  | 1,9%  | 5,2%  | 5,5%  | -9,8%    | 1,1%     | 1,6%     |
| Tarifa média de fornecimento (R\$/MWh) - Industrial  | 214,37 | 228,1 | 231,8 | 245,4 | 258,5 | 236      | 243,6    | 251,2    |
| $\Delta\%$ da tarifa de fornecimento industrial      | -3,6%  | 6,4%  | 1,6%  | 5,9%  | 5,3%  | -8,4%    | 2,8%     | 3,1%     |
| Tarifa média de fornecimento (R\$/MWh) - Residencial | 282    | 293,3 | 300,6 | 315,6 | 334,3 | 302,7    | 311,2    | 318,5    |
| $\Delta\%$ da tarifa de fornecimento residencial     | -5,3%  | 4,0%  | 2,5%  | 5,0%  | 5,9%  | -9,5%    | 2,8%     | 2,3%     |
| Tarifa média de fornecimento (R\$/MWh) - Comercial   | 271,2  | 280   | 285   | 295,3 | 308,4 | 279,6    | 284,9    | 297,5    |
| $\Delta\%$ da tarifa de fornecimento comercial       | -4,5%  | 3,2%  | 1,8%  | 3,6%  | 4,4%  | -9,3%    | 1,9%     | 4,5%     |

# Principais riscos relacionados ao mercado de distribuição de energia

- Risco regulatório: como monopólios naturais, as empresas de distribuição são fortemente regulamentadas pela Aneel. Regras estáveis e transparentes são essenciais para que essas empresas possam operar de forma eficiente e atender aos princípios de eficiência e modicidade tarifária.
- Os custos do suprimento de energia (Parcela A) são repassados integralmente ao consumidor através do reajuste tarifário anual, de modo que não afete a rentabilidade das distribuidoras de energia. Porém, são as distribuidoras quem estimam as demandas futuras e contratam a energia nos leilões do ACR e portanto, há um incentivo à sobre-contratação com repasse desse custo ao consumidor final.
- O evento de racionamento afeta as distribuidoras na medida em que a redução do consumo impacta a margem de contribuição para a remuneração das atividades operacionais e a remuneração do capital empregado na empresa. Trata-se de um risco sistêmico, fora do controle da distribuidora. Mecanismos de compensação podem ser apresentados pela Aneel tais como os implementados no período subsequente ao racionamento de 2001, quando foram definidas medidas de financiamento das perdas sofridas pelas empresas e tarifas complementares pagas pelo consumidor final.
- Quando ocorrem incidentes na rede de distribuição, as distribuidoras de energia elétrica têm que repará-los em um tempo pré-determinado. Reparos não realizados em tempo hábil causam danos a ambos consumidores e distribuidoras.
- Com a renovação dos contratos de concessão, deverão vir novas regras no setor. Está em pauta o fim dos reajustes anuais das tarifas baseados na inflação. O objetivo seria realizar revisões tarifárias apenas de cinco em cinco anos, a partir da prorrogação dos contratos. Essa mudança poderá afetar o faturamento do setor.

## Mercado de atuação Principais taxas regulamentares aplicáveis ao mercado de distribuição de energia

#### Reserva Global de Reversão (RGR)

Refere-se à provisão dos valores a serem pagos à Centrais Elétricas Brasileiras S.A. – ("Eletrobrás"), calculado como 2,5% sobre o imobilizado (conforme definido pela Aneel), limitada a 3% da receita bruta de operações com energia elétrica. Tais valores são regulamentados em bases anuais através de despachos emitidos pela Superintendência de Fiscalização Econômica Financeira da Aneel.

#### Conta Consumo de Combustível (CCC)

Parcela da receita tarifária que possui duas destinações: pagar as despesas com o combustível usado nas térmicas que são acionadas para garantir as incertezas hidrológicas e subsidiar parte das despesas com combustível nos sistemas isolados para permitir que as tarifas elétricas naqueles locais tenham níveis semelhantes aos praticados nos sistemas interligados.

#### Conta de Desenvolvimento Energético (CDE)

Tem o objetivo de promover o desenvolvimento energético dos estados e a competitividade da energia produzida, a partir de fontes alternativas, nas áreas atendidas pelos sistemas interligados, de forma a permitir a universalização do serviço de energia elétrica. Os valores a serem pagos também são definidos pela Aneel.

#### Programas de Eficientização Energética (PEE), Pesquisa e Desenvolvimento (P&D), Fundo Nacional de Desenvolvimento Científico e Tecnológico (FNDCT) e Empresa de Pesquisa Energética (EPE)

São programas de reinvestimento exigidos pela Aneel para as distribuidoras de energia elétrica, que estão obrigadas a destinar, anualmente, 1% de sua receita operacional líquida para aplicação nesses programas.

#### Taxa de Fiscalização do Serviço Público de Energia Elétrica (TFSEE)

Os valores da taxa de fiscalização incidentes sobre a distribuição de energia elétrica são diferenciados e proporcionais ao porte do serviço concedido, calculados anualmente pela Aneel, considerando o valor econômico agregado pelo concessionário.

#### Encargo do Serviço do Sistema - ESS

Representa o custo incorrido para manter a confiabilidade e a estabilidade do SIN para o atendimento do consumo de energia elétrica no Brasil. Esse custo é apurado mensalmente pela CCEE e é pago pelos agentes da categoria consumo aos agentes de geração.

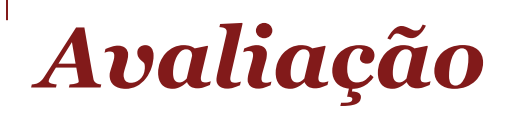

Calculado com base nos preços de fechamento diários de negociação das ações da Coelce (COCE3, COCE5 e COCE6) no mercado aberto, divulgados pela BMF&BOVESPA, ponderados pelo volume negociado a cada dia.

O período de análise definido nas Instruções CVM são:

- entre a data 01/10/2012 e 30/09/2013, período que corresponde a 12 (doze) meses imediatamente anteriores à data-base da avaliação;
- entre a data 14/01/2013 e 13/01/2014, período correspondente aos 12 (doze) últimos meses anteriores ao lançamento da OPA.

Para efeito de estudo da aplicabilidade desta metodologia ao caso da Coelce, foram analisados a liquidez e número de negócios envolvendo as Ações da Empresa, que são negociadas na BM&FBOVESPA. Como resultado desta análise, entendemos que as ações de maior liquidez são da classe COCE5 – PN. As ações COCE3 – ON têm pouca liquidez, e não houve nenhuma transação envolvendo as ações COCE6 – PN nos últimos doze meses, não sendo possível auferir o preço médio ponderado de tais ações<sup>1</sup>. Após a análise da média ponderada pelo volume de cada espécie e classe de ações da Empresa em cada período, identificamos que o preço médio ponderado das ações é: (i) COCE3-ON de R\$ 42,29 por Ação e R\$ 44,10 por Ação; e (ii) COCE5-PNA de R\$ 41,61 por Ação e R\$ 42,02 por Ação, respectivamente aos períodos definidos.

Todavia, considerando a boa liquidez da ação preferencial de classe A da Coelce, entendemos que o valor do preço da Ação calculado com base nas ações COCE5 representa um melhor indicativo, do que o valor calculado com base nas cotações médias das ações ordinárias da Coelce, COCE3, para a definição do valor do Capital Próprio da Coelce, como um todo, bem como do valor das ações ordinárias da Coelce (COCE3) e das ações preferenciais classe "B" (COCE6), por essa metodologia de cálculo.

1 As transações mais recentes da COCE6 ocorreram em março de 2012. $^2$ Transações do dia 01/01/2014 até o dia 13/01/2014.

Fonte: BM&FBOVESPA.

| (em milhares)               | jan/13       | fev/13  | mar/13  | abr/13  | mai/13  | jun/13  | jul/13  | ago/13  | set/13  | out/13  | nov/13  | dez/13  | jan/14 <sup>2</sup> |
|-----------------------------|--------------|---------|---------|---------|---------|---------|---------|---------|---------|---------|---------|---------|---------------------|
| COCE3 - mercado à vista     | 72,3         | 61,6    | 63,7    | 105,4   | 67,5    | 55,7    | 30,8    | 38,3    | 88,4    | 95,8    | 56,3    | 28,8    | 10,9                |
| COCE3 - mercado fracionário | 0,2          | 0,0     | 0,0     | 0,2     | 0,2     | 0,2     | 0,1     | 0,0     | 0,2     | 0,1     | 9,5     | 0,1     | 0,1                 |
| Total COCE3                 | 7 <b>2,5</b> | 61,6    | 63,7    | 105,6   | 67,7    | 55,9    | 30,9    | 38,3    | 88,6    | 95,9    | 65,8    | 28,9    | 11,0                |
| COCE5 - mercado à vista     | 1.821,3      | 1.169,5 | 1.620,0 | 1.705,6 | 1.254,3 | 1.555,7 | 1.927,7 | 1.474,7 | 1.617,4 | 2.034,1 | 980,6   | 1.459,3 | 494,8               |
| COCE5 - mercado fracionário | 6,9          | 6,7     | 11,8    | 19,9    | 20,3    | 18,4    | 7,1     | 8,2     | 7,3     | 6,6     | 6,7     | 8,8     | 2,9                 |
| Total COCE5                 | 1.828,2      | 1.176,2 | 1.631,8 | 1.725,5 | 1.274,6 | 1.574,1 | 1.934,8 | 1.482,9 | 1.624,7 | 2.040,7 | 987,3   | 1.468,1 | 497,7               |
| Volume total transacionado  | 1.900,7      | 1.237,8 | 1.695,6 | 1.831,1 | 1.342,3 | 1.630,0 | 1.965,7 | 1.521,3 | 1.713,3 | 2.136,6 | 1.053,0 | 1.497,0 | 508,7               |
| Transações / total de ações | 2,4%         | 1,6%    | 2,2%    | 2,4%    | 1,7%    | 2,1%    | 2,5%    | 2,0%    | 2,2%    | 2,7%    | 1,4%    | 1,9%    | 0,7%                |

Está previsto no Estatuto Social da Coelce a prioridade no recebimento de dividendo mínimo, não cumulativo, de 6% para as da COCE5 (PN) e 10% para as da COCE6 (PN). Historicamente a Empresa pagou, desde 2005, patamares de dividendos significativamente superiores aos mínimos estabelecidos em estatuto, conforme demonstrado no quadro abaixo:

| Ano  | Lucro do  | Lucro passível  | Proventos   |                         |
|------|-----------|-----------------|-------------|-------------------------|
| base | exercício | de Distribuição | Deliberados | Payout (%) <sup>1</sup> |
| 2011 | 471.182   | 369.612         | 276.015     | 74,7%                   |
| 2010 | 458.054   | 367.359         | 332.644     | 90,6%                   |
| 2009 | 334.448   | 260.943         | 213.000     | 81,6%                   |
| 2008 | 338.523   | 263.130         | 263.130     | 100,0%                  |
| 2007 | 244.751   | 244.751         | 244.751     | 100,0%                  |
| 2006 | 298.258   | 283.346         | 283.346     | 100,0%                  |
| 2005 | 189.124   | 227.769         | 227.769     | 100,0%                  |

1 Payout corresponde a Proventos Deliberados/Lucro Passível de Distribuição. Fonte: Administração.

A ação COCE6 apresenta baixíssima liquidez, de forma que nenhuma transação foi realizada para esta classe de ação nos últimos 12 meses. Este aspecto é equalizado pelo Parágrafo Segundo do Estatuto Social da Empresa, que prevê a possibilidade de conversão da COCE6 em COCE5, conforme seja requerido pelo acionista interessado.

Adicionalmente, observamos no gráfico abaixo forte correlação de 0,98 entre a ação ordinária (COCE3, que dá direito ao acionista a um voto por ação nas deliberações da Empresa) e a ação preferencial mais transacionada, a COCE5.

Estas análises corroboram para a utilização do preço médio ponderado da COCE5 como indicador do valor do Capital Próprio da Coelce como um todo, incluindo as ações ordinárias (COCE3) e ações preferenciais de classe B (COCE6).

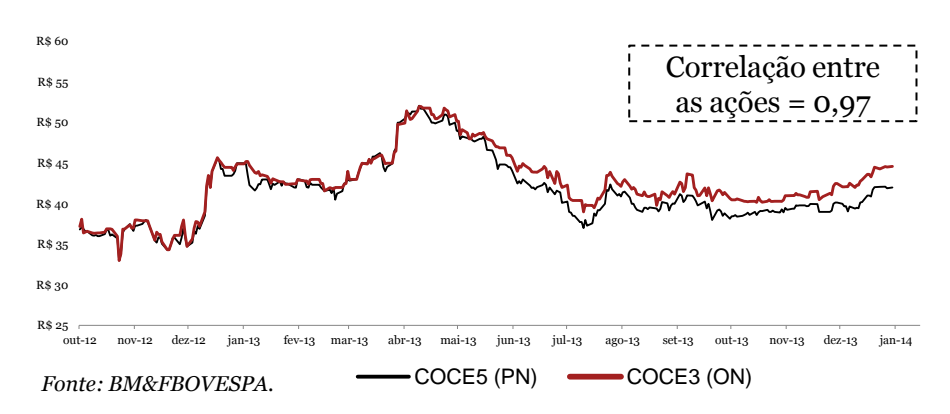

#### Preço de fechamento das ações de 01/10/2012 e 13/01/2014

# Análise de liquidez – COCE5

No dia 08/11/2012, a Coelce divulgou ao mercado fato relevante com o objetivo de esclarecer o anúncio de aumento de capital divulgado pela Enersis em agosto de 2012, pelo montante estimado na época em US\$ 8,02 bilhões. Neste fato relevante, a administração da Empresa anunciou esclareceu que o aporte da controladora seria submetido à deliberação dos acionistas da Enersis em Assembleia Geral a ser realizada no dia 20/12/2012. Segundo informado, esta Assembleia da Enersis definiria, além de outros aspectos, o montante, a destinação e o uso dos recursos eventualmente aportados no capital da Empresa.

Apesar de a administração da Empresa ter se posicionado para esclarecer que não existia qualquer compromisso ou intenção de realização de OPA por parte da Enersis, a possibilidade eminente de uma oferta pública de ações pode ter contribuído para elevar o volume e o preço transacionado da ação COCE5.

#### Volume de transações mensais da ação COCE5, em milhões de unidades:

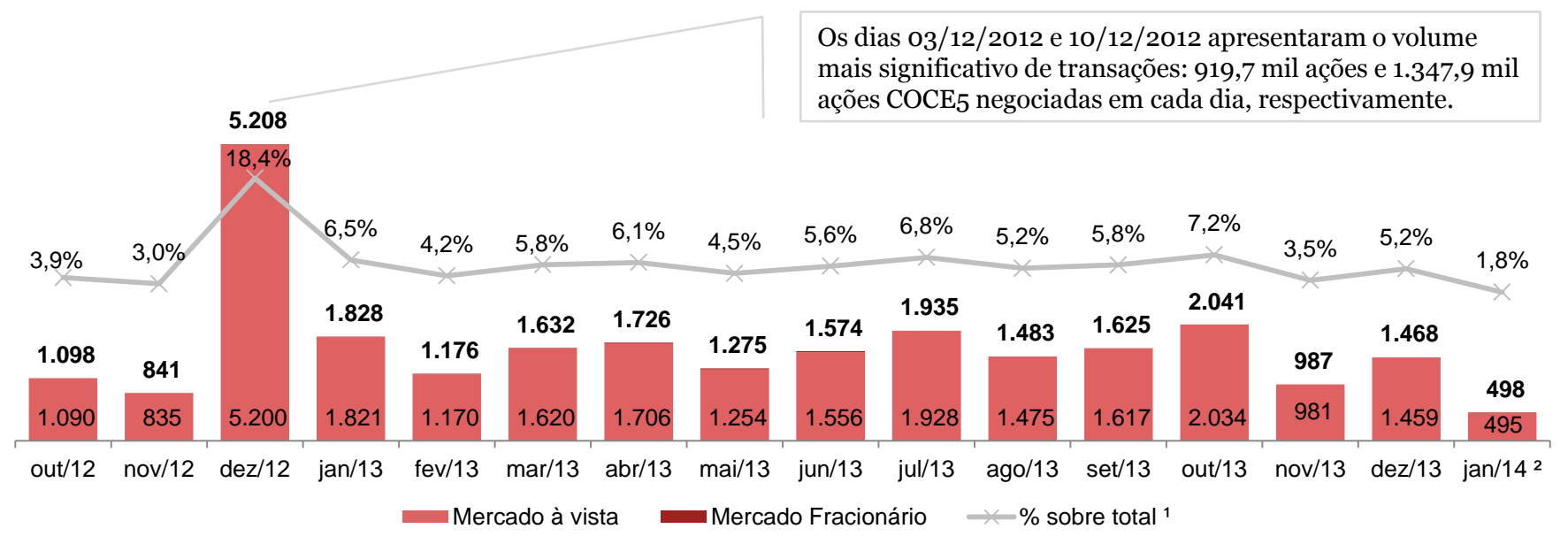

1 Transações mensais de ações COCE5 sobre o total de ações do tipo COCE5 (28.252.700 mil unidades).

<sup>2</sup> Transações do dia 01/01/2014 até o dia 13/01/2014.

#### PMP da COCE5 (R\$/ações)

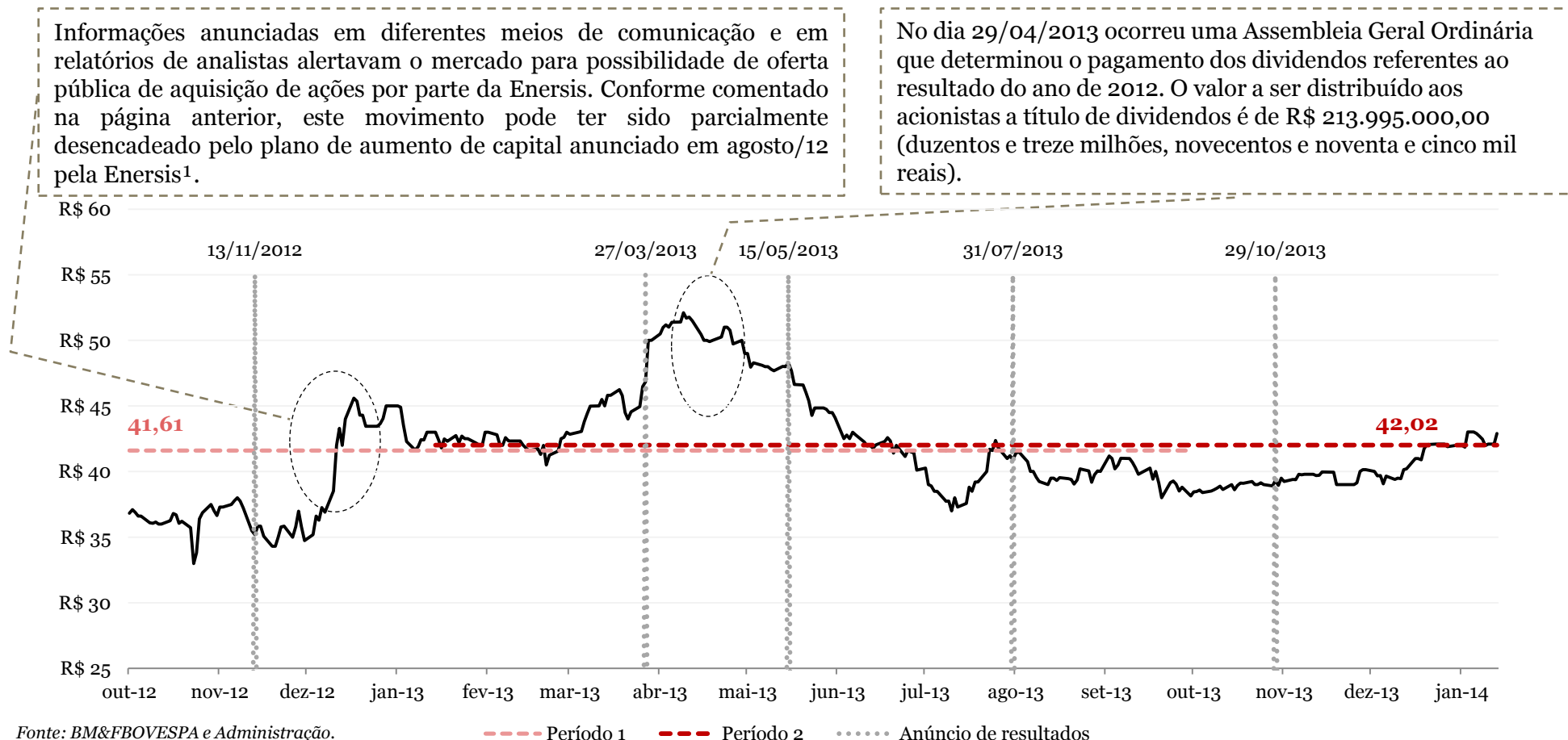

1 O comunicado ao mercado divulgado em fato relevante pela Coelce em 06/08/2012 previa uma deliberação dos acionistas da Enersis para 20/12/2012, quando seriam discutidos a destinação do uso dos recursos provenientes do aumento de capital da Enersis. No comunicado, a Coelce comunicou que, segundo informado pela administração da Enersis uma eventual OPA da Coelce seria apenas uma das possibilidades da destinação dos recursos do aumento do capital da Enersis.

Laudo de Avaliação PwC

# Cálculo do Capital Próprio

### Resultado

Calculamos o valor do Capital Próprio da Coelce considerando a metodologia do Preço Médio Ponderado das Ações<sup>1</sup> de R\$ 41,61 por ação e R\$ 42,02 por ação:

|                                                         | Período 1    | Período 2    |
|---------------------------------------------------------|--------------|--------------|
|                                                         | 01/10/2012 a | 14/01/2013 a |
|                                                         | 30/09/2013   | 13/01/2014   |
| Preço Médio Ponderado das Ações (R\$/ação) <sup>2</sup> | 41,61        | 42,02        |
| Ações da Coelce (mil)                                   | 77.855       | 77.855       |
| Capital Próprio da Coelce (R\$ mil)                     | 3.239.240    | 3.271.090    |

<sup>1</sup> Compreendendo COCE3, COCE5 e COCE6.

<sup>2</sup> O período abaixo foi excluído de nossa análise:

• 25 a 29 de abril de 2013 – A exclusão de nossa análise ocorreu por se tratar do período limite em que o acionista detentor da ação terá direito a receber os dividendos.

# Valor do Patrimônio Líquido

# Valor do Patrimônio Líquido

Calculado com base nas informações financeiras trimestrais enviadas pela Empresa à CVM, relativas a 30/09/2013 e, para efeito de comparação, com base nas últimas demonstrações financeiras auditadas, relativas a 31/12/2012.

Esta metodologia atribui valor a ativos e passivos das Empresas de forma estática e com base em critérios contábeis.

O objetivo deste método não é apurar o valor de mercado da Empresa, pois não considera o valor de mercado de seus ativos e passivos, nem eventuais ativos intangíveis ou perspectivas de rentabilidade, tornando-o inadequado para definição do valor do Capital Próprio.

| Em R\$ milhões            | 31/12/2012 | 30/09/2013 |
|---------------------------|------------|------------|
| Ativo Total               | 3.560      | 3.506      |
| AtivoCirculante           | 905        | 929        |
| Ativo Não Circulante      | 2.655      | 2.578      |
| <b>Passivo</b> Total      | 3.560      | 3.506      |
| PassivoCirculante         | 793        | 849        |
| Passiv o Não Circulante   | 1.207      | 1.060      |
| Patrimônio Líquido        | 1.560      | 1.598      |
| Quantidade de Ações (mil) | 77.855     | 77.855     |
| Preço por ação (R\$)      | 20,04      | 20,52      |

Fonte: Relatório de Divulgação de Resultados da Coelce referente ao 3º ITR de 2013 e demonstrações financeiras auditadas de 30/06/2013.

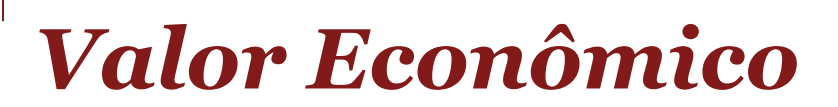

# Critérios de avaliação

- A data-base da avaliação é 30/09/2013;
- As projeções foram elaboradas em moeda corrente (Reais) e expressas em termos nominais, ou seja, incluindo os efeitos inflacionários da economia brasileira;
- As premissas de projeção representam a melhor estimativa da Administração para o período de tempo compreendido entre 01/10/2013 e 31/12/2023;
- O valor econômico do capital da Coelce foi calculado através do valor presente dos Fluxos de caixa livres projetados, descontados pela taxa ponderada de capital (WACC – Weighted Averaged Cost of Capital). Posteriormente ajustou o valor correspondente aos ativos e passivos não operacionais e se deduziu a dívida líquida registrada nas demonstrações financeira da data-base.
- O valor residual foi estimado através de uma perpetuidade calculada com base no fluxo de caixa normalizado de 2023 e um crescimento nominal de 4,1%, equivalente à inflação projetada de longo prazo.
- Adotou-se a premissa de renovação do contrato de Concessão n°01/1998 assinado em 13/05/1998 com vigência até maio de 2028 ("Contrato de Concessão"), uma vez que a Administração entende que existe uma alta probabilidade de renovação por conta da eficiência operacional atingida na administração do sistema durante o período transcorrido.

#### Base da preparação das projeções

- As demonstrações financeiras da Empresa são preparadas com base no BRGAAP que engloba a utilização dos CPC's, especialmente o ICPC 01 (norma que estabelece o tratamento contábil de concessões). Adicionalmente, a Empresa apresenta a ANEEL suas demonstrações financeiras em formato específico ("Formato regulatório").
- As projeções preparadas pela Administração foram estruturadas utilizando o Formato regulatório, o qual não afeta o cálculo dos fluxos de caixa futuros, uma vez que a principal diferença entre ambos os dois padrões refere-se a contabilização do contrato de concessão e respectivos efeitos, não-caixa e de mesmo valor, na receita e custo.

### Demanda de energia

A demanda de energia da Empresa foi projetada pela Administração conforme se apresenta na tabela abaixo:

|                          |       | Histórico | Projetado                |        |        |        |        |        |        |        |        |        |        |
|--------------------------|-------|-----------|--------------------------|--------|--------|--------|--------|--------|--------|--------|--------|--------|--------|
| Em GWh                   | 2011  | 2012      | <b>2013</b> <sup>1</sup> | 2014   | 2015   | 2016   | 2017   | 2018   | 2019   | 2020   | 2021   | 2022   | 2023   |
| Mercado regulado         | 7.938 | 8.665     | 9.437                    | 10.107 | 10.751 | 11.385 | 12.141 | 12.928 | 13.552 | 14.308 | 14.989 | 15.813 | 16.721 |
| % crescimento            |       | 9,2%      | 8,9%                     | 7,1%   | 6,4%   | 5,9%   | 6,6%   | 6,5%   | 4,8%   | 5,6%   | 4,8%   | 5,5%   | 5,7%   |
| Clientes livres          | 989   | 1.153     | 1.340                    | 1.383  | 1.411  | 1.439  | 1.468  | 1.497  | 1.527  | 1.557  | 1.589  | 1.620  | 1.653  |
| % crescimento            |       | 16,6%     | 16,2%                    | 3,2%   | 2,0%   | 2,0%   | 2,0%   | 2,0%   | 2,0%   | 2,0%   | 2,0%   | 2,0%   | 2,0%   |
| Total demanda de energia | 8.927 | 9.818     | 10.777                   | 11.490 | 12.161 | 12.824 | 13.609 | 14.425 | 15.079 | 15.866 | 16.578 | 17.434 | 18.374 |
| % crescimento            |       | 10,0%     | 9,8%                     | 6,6%   | 5,8%   | 5,4%   | 6,1%   | 6,0%   | 4,5%   | 5,2%   | 4,5%   | 5,2%   | 5,4%   |
|                          |       |           |                          |        |        |        |        |        |        |        |        |        |        |
| Clientes (milhões)       | 3.224 | 3.338     | 3.510                    | 3.649  | 3.788  | 3.928  | 4.067  | 4.206  | 4.345  | 4.485  | 4.624  | 4.763  | 4.903  |
| % crescimento            |       | 3,5%      | 5,1%                     | 4,0%   | 3,8%   | 3,7%   | 3,5%   | 3,4%   | 3,3%   | 3,2%   | 3,1%   | 3,0%   | 2,9%   |

<sup>1</sup>Os valores de 2013 consideram os números realizados até o 3º Trimestre e as projeções da Administração para os últimos três meses do ano.

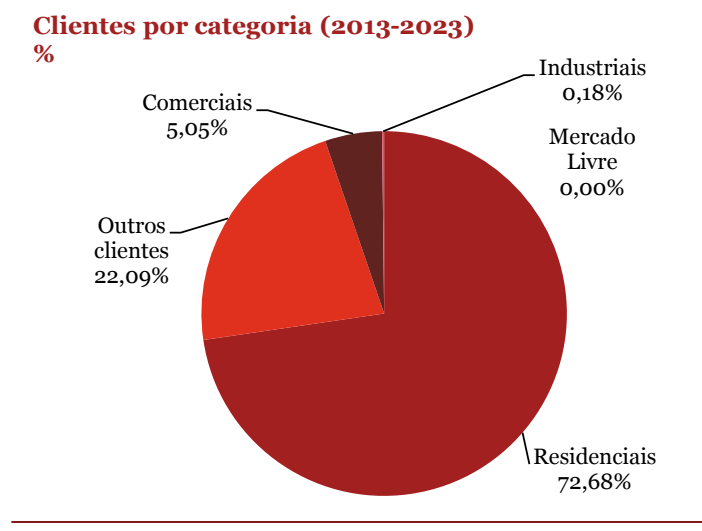

A demanda de energia apresentada anteriormente foi ajustada por um fator de perdas técnicas do sistema, determinado pela Empresa conforme a seguinte tabela:

|                               |                     |                | Histórico | Projetado |           |
|-------------------------------|---------------------|----------------|-----------|-----------|-----------|
|                               | 2011                | 2012           | 2013*     | 2014      | 2015-2023 |
| % de perdas tecnicas de       |                     |                |           |           |           |
| energia eléctrica no          |                     |                |           |           |           |
| sistema                       | 11,92%              | 12,59%         | 12,68%    | 12,69%    | 12,70%    |
| (*) 2013 considera informação | atualizada até terc | eiro trimestre |           |           |           |

# Tarifa projetada

A tarifa média utilizada na projeção foi calculada com base na metodologia estabelecida pela ANEEL e compreende os seguintes componentes:

#### Parcela A

Tem por objetivo cobrir os custos não gerenciáveis, os quais são transferidos integralmente para o consumidor final (*pass through*) e consideram os seguintes critérios:

- ✓ Compra de energia;
- ✓ Encargos regulatórios; e
- ✓ Custos de transmissão.

#### Parcela B

Tem por objetivo remunerar os custos gerenciáveis e está composta pelos seguintes critérios:

- ✓ Custos e despesas operacionais;
- ✓ Remuneração dos investimentos realizados;
- ✓ Ampliação da rede de distribuição; e
- ✓ Perdas de energia não atribuíveis à gestão da Empresa.

No decorrer da projeção, a Parcela B varia por conta das Revisões Tarifárias periódicas (quatrienais e anuais) solicitadas pela ANEEL.

A revisão da base de cálculo da tarifa é feito a cada quatro anos, entretanto, anualmente a tarifa é corrigida pela inflação e por ajustes relacionados aos índices de eficiência operacional estabelecidos pelo órgão regulador.

## Receita líquida

O quadro abaixo apresenta a projeção da receita líquida projetada pela Administração:

|                                                                                        | E                                     | listórico               | Projetado                             |                                         |                                         |                                         |                                         |                           |                                           |                                         |                                         |                                         |                           |
|----------------------------------------------------------------------------------------|---------------------------------------|-------------------------|---------------------------------------|-----------------------------------------|-----------------------------------------|-----------------------------------------|-----------------------------------------|---------------------------|-------------------------------------------|-----------------------------------------|-----------------------------------------|-----------------------------------------|---------------------------|
| R\$ milhões                                                                            | 2011                                  | 2012                    | 2013 <sup>1</sup>                     | 2014                                    | 2015                                    | 2016                                    | 2017                                    | 2018                      | 2019                                      | 2020                                    | 2021                                    | 2022                                    | 2023                      |
| Receitas por venda de energia elétrica                                                 | 3.482                                 | 3.804                   | 3.484                                 | 3.898                                   | 3.847                                   | 4.154                                   | 4.517                                   | 4.991                     | 5.229                                     | 5.729                                   | 6.216                                   | 6.798                                   | 7.162                     |
| Outras receitas operacionais                                                           | 41                                    | 54                      | 45                                    | 47                                      | 49                                      | 51                                      | 53                                      | 56                        | 58                                        | 60                                      | 63                                      | 65                                      | 68                        |
|                                                                                        |                                       |                         |                                       |                                         |                                         |                                         |                                         |                           |                                           |                                         |                                         |                                         |                           |
| Receita bruta <sup>2</sup>                                                             | 3.523                                 | 3.858                   | 3.529                                 | 3.946                                   | 3.897                                   | 4.206                                   | 4.570                                   | 5.047                     | 5.287                                     | 5.789                                   | 6.279                                   | 6.863                                   | 7.230                     |
| <b>Receita bruta ²</b><br>Deduções sobre a receita <sup>3</sup>                        | <b>3.523</b><br>(890)                 | <b>3.858</b><br>(962)   | <b>3.529</b><br>(886)                 | <b>3.946</b><br>(1.013)                 | <b>3.89</b> 7<br>(1.000)                | <b>4.206</b><br>(1.080)                 | <b>4.570</b><br>(1.174)                 | <b>5.04</b> 7<br>(1.298)  | <b>5.28</b> 7<br>(1.360)                  | <b>5.789</b><br>(1.489)                 | <b>6.279</b><br>(1.616)                 | <b>6.863</b><br>(1.768)                 | 7 <b>.230</b><br>(1.862)  |
| Receita bruta <sup>2</sup><br>Deduções sobre a receita <sup>3</sup><br>Receita líquida | <b>3.523</b><br>(890)<br><b>2.633</b> | 3.858<br>(962)<br>2.897 | <b>3.529</b><br>(886)<br><b>2.643</b> | <b>3.946</b><br>(1.013)<br><b>2.932</b> | <b>3.897</b><br>(1.000)<br><b>2.896</b> | <b>4.206</b><br>(1.080)<br><b>3.126</b> | <b>4.570</b><br>(1.174)<br><b>3.396</b> | 5.047<br>(1.298)<br>3.749 | <b>5.28</b> 7<br>(1.360)<br><b>3.92</b> 7 | <b>5.789</b><br>(1.489)<br><b>4.299</b> | <b>6.279</b><br>(1.616)<br><b>4.663</b> | <b>6.863</b><br>(1.768)<br><b>5.096</b> | 7.230<br>(1.862)<br>5.368 |

<sup>1</sup>Os valores de 2013 consideram os números realizados até o 3º Trimestre e as projeções da Administração para os últimos três meses do ano.

<sup>2</sup> Não considera o efeito da receita operacional do IFRIC 12, de R\$ 171 milhões em 2011 e de R\$ 169 milhões em 2012. Caso fosse considerado este efeito, a receita bruta seria de R\$ 3.694 milhões em 2011 e de R\$ 4.027 milhões em 2012. O efeito do IFRIC 12 também não foi considerado no custo gerenciável, de forma que o impacto sobre o EBITDA histórico e projetado é nulo.

<sup>3</sup> Corresponde a impostos sobre a receita bruta (ICMS, PIS e COFINS). Os encargos, como RGR, CCC, Programa de Eficiência Energética e P&D, encargos de capacidade, aquisição emergencial e outros foram considerados como Despesas e Custos.

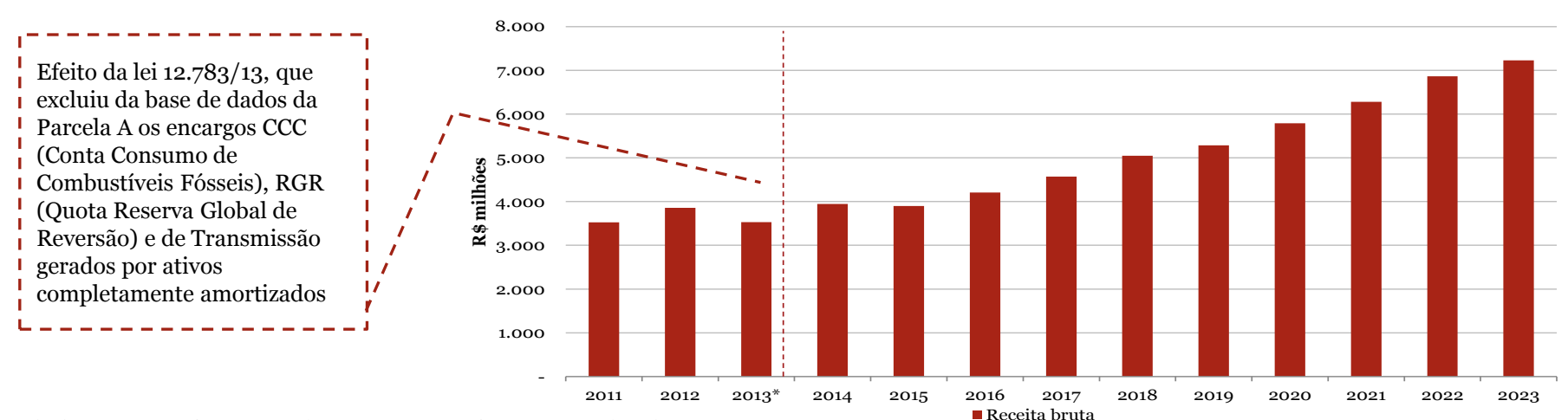

As deduções se referem aos impostos que afetam a receita da empresa:

- PIS e COFINS: alíquota de 5% fixa ao longo da projeção
- ICMS: alíquota de 21% fixa ao longo da projeção

#### Despesas e custos

As despesas e custos foram projetados pela Administração conforme apresentado no quadro abaixo. As principais premissas utilizadas no cálculo estão descritas a seguir:

|                                              | 1       | listorico | Projetado                |         |         |         |         |         |         |         |         |         |         |
|----------------------------------------------|---------|-----------|--------------------------|---------|---------|---------|---------|---------|---------|---------|---------|---------|---------|
| Despesas e Custos (R\$ milhões) <sup>1</sup> | 2011    | 2012      | <b>2013</b> <sup>2</sup> | 2014    | 2015    | 2016    | 2017    | 2018    | 2019    | 2020    | 2021    | 2022    | 2023    |
| Compras de energia                           | (1.163) | (1.406)   | (1.519)                  | (1.643) | (1.747) | (1.895) | (2.068) | (2.314) | (2.542) | (2.813) | (3.079) | (3.397) | (3.757) |
| % crescimento                                |         | 20,94%    | 8,00%                    | 8,18%   | 6,31%   | 8,51%   | 9,09%   | 11,94%  | 9,82%   | 10,68%  | 9,45%   | 10,33%  | 10,59%  |
| Encargos                                     | (226)   | (250)     | (79)                     | (83)    | (86)    | (90)    | (93)    | (97)    | (101)   | (105)   | (110)   | (114)   | (119)   |
| % crescimento                                |         | 10,84%    | -68,37%                  | 4,91%   | 4,06%   | 4,04%   | 4,08%   | 4,10%   | 4,07%   | 4,05%   | 4,06%   | 4,08%   | 4,10%   |
| Custos de transmissão                        | (110)   | (130)     | (50)                     | (52)    | (54)    | (57)    | (59)    | (61)    | (64)    | (66)    | (69)    | (72)    | (75)    |
| % crescimento                                |         | 17,80%    | -61,53%                  | 4,91%   | 4,06%   | 4,04%   | 4,08%   | 4,10%   | 4,07%   | 4,05%   | 4,06%   | 4,08%   | 4,10%   |
| PMSO                                         | (362)   | (421)     | (409)                    | (429)   | (447)   | (465)   | (484)   | (503)   | (524)   | (545)   | (567)   | (590)   | (615)   |
| % crescimento                                |         | 16,44%    | -2,91%                   | 4,91%   | 4,06%   | 4,04%   | 4,08%   | 4,10%   | 4,07%   | 4,05%   | 4,06%   | 4,08%   | 4,10%   |
| Incobráveis                                  | (18)    | (32)      | (21)                     | (22)    | (22)    | (23)    | (24)    | (25)    | (26)    | (27)    | (29)    | (30)    | (31)    |
| % crescimento                                |         | 76,14%    | -36,36%                  | 4,91%   | 4,06%   | 4,04%   | 4,08%   | 4,10%   | 4,07%   | 4,05%   | 4,06%   | 4,08%   | 4,10%   |
| Total custos                                 | (1.878) | (2.239)   | (2.077)                  | (2.229) | (2.356) | (2.530) | (2.728) | (3.002) | (3.257) | (3.557) | (3.853) | (4.203) | (4.596) |

<sup>1</sup> As Despesas e Custos não consideram os efeitos do IFRIC 12, conforme mencionado na nota 2 da página anterior.

<sup>2</sup> Os valores de 2013 consideram os números realizados até o 3º Trimestre e as projeções da Administração para os últimos três meses do ano.

- **Compra de energia** -> Pactuada com diferentes empresas geradoras através de contratos periódicos de curto, médio e longo prazo nas modalidades CCEAR (Contratos de Comercialização de Energia elétrica em Ambiente Regulatório) e Bilateral.
- **Encargos** -> Considera os encargos regulatórios vigentes. Em janeiro 2013 o governo brasileiro, através da lei 12.783/13, retirou do cálculo o pagamento dos encargos CCC (Conta Consumo de Combustíveis Fósseis) e RGR (Quota Reserva Global de Reversão), o que justifica queda de 74,75% entre 2012 e 2013. Para os períodos posteriores efetuam-se apenas correções inflacionarias e não crescimentos reais.
- **Custos de transmissão** -> Refere-se aos encargos de uso da rede elétrica e do sistema. Para 2013 apresenta uma queda devido a aprovação da lei 12.783/13 mediante a qual se excluem da tarifa

os encargos gerados pelos ativos de transmissão completamente amortizados. Não se planejam crescimentos reais durante a projeção além dos reajustes inflacionários.

- **PMSO** -> Corresponde aos custos e despesas operacionais que a Empresa incorre para administrar o sistema, tais como Salários, Materiais e Serviços, entre outros. Não se planejam crescimentos reais destes conceitos além das correções inflacionárias anuais.
- **Incobráveis** -> As provisões por contas incobráveis foram projetadas com base no dado realizado de 2013 corrigido anualmente pela inflação.

#### **EBITDA**

|                   | H       | <i>listórico</i> | Projetado         |         |         |         |         |         |         |         |         |         |         |
|-------------------|---------|------------------|-------------------|---------|---------|---------|---------|---------|---------|---------|---------|---------|---------|
| R\$ milhões       | 2011    | 2012             | 2013 <sup>1</sup> | 2014    | 2015    | 2016    | 2017    | 2018    | 2019    | 2020    | 2021    | 2022    | 2023    |
| Receita líquida   | 2.633   | 2.897            | 2.643             | 2.932   | 2.896   | 3.126   | 3.396   | 3.749   | 3.927   | 4.299   | 4.663   | 5.096   | 5.368   |
| Custos e despesas | (1.878) | (2.239)          | (2.077)           | (2.229) | (2.356) | (2.530) | (2.728) | (3.002) | (3.257) | (3.557) | (3.853) | (4.203) | (4.596) |
| EBITDA            | 755     | 657              | 566               | 703     | 540     | 596     | 668     | 748     | 670     | 742     | 809     | 893     | 772     |
| margem %          | 28,7%   | 22,7%            | 21,4%             | 24,0%   | 18,6%   | 19,1%   | 19,7%   | 19,9%   | 17,1%   | 17,3%   | 17,4%   | 17,5%   | 14,4%   |

<sup>1</sup>Os valores de 2013 consideram os números realizados até o 3º Trimestre e as projeções da Administração para os últimos três meses do ano. Os dados de 2011 e 2012 correspondem às demonstrações financeiras anuais publicadas pela Empresa.

A margem EBITDA segue um comportamento cíclico e está atrelada à realização das revisões tarifarias quinquenais. O processo de revisão tarifária se caracteriza pelo alinhamento da base de custos (componente fundamental da tarifa) aos indicadores de eficiência da Aneel, consequentemente em tais períodos abate-se com todos os ganhos de escala gerados pela Empresa durante os períodos precedentes a cada ciclo tarifário. O caso atípico se dá em 2011 quando a tarifa foi congelada por decisão do regulador; entretanto, ao longo da projeção se respeitam os ciclos regulamentares (2015, 2019 e 2023).

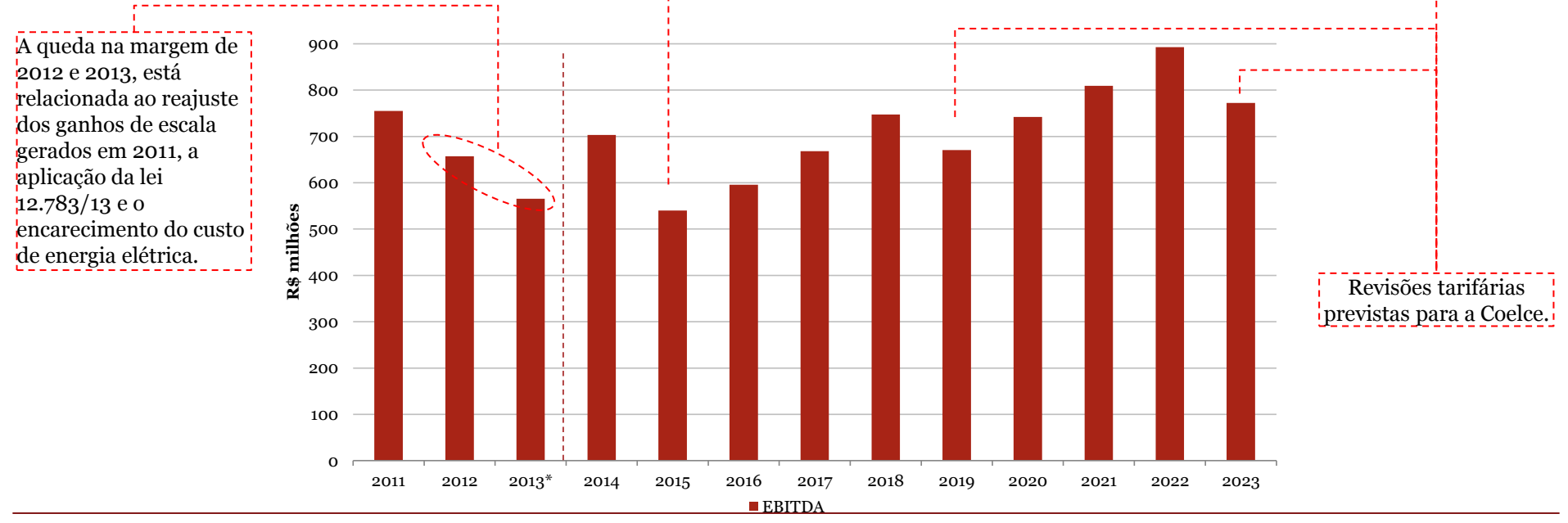

## Imobilizado, investimentos em ativo fixo (CAPEX) e depreciação

| Evolução do imobilizado líquido |                          |       |       |       |       |       |       |       |       |       |       |
|---------------------------------|--------------------------|-------|-------|-------|-------|-------|-------|-------|-------|-------|-------|
| (R\$ milhões)                   | <b>2013</b> <sup>1</sup> | 2014  | 2015  | 2016  | 2017  | 2018  | 2019  | 2020  | 2021  | 2022  | 2023  |
| Saldo inicial                   | 2.384                    | 2.452 | 2.661 | 2.817 | 2.970 | 3.172 | 3.284 | 3.349 | 3.410 | 3.465 | 3.524 |
| CAPEX                           | 98                       | 337   | 295   | 301   | 362   | 283   | 244   | 248   | 251   | 263   | 274   |
| Depreciação e amortizações      | 30                       | 128   | 139   | 149   | 160   | 170   | 179   | 187   | 196   | 204   | 213   |
| Saldo final                     | 2.452                    | 2.661 | 2.817 | 2.970 | 3.172 | 3.284 | 3.349 | 3.410 | 3.465 | 3.524 | 3.584 |
| CAPEX sobre Receita Líquida     | 13,6%                    | 11,5% | 10,2% | 9,6%  | 10,7% | 7,5%  | 6,2%  | 5,8%  | 5,4%  | 5,2%  | 5,1%  |

<sup>1</sup>O saldo inicial de 2013 corresponde a 30 de Setembro de 2013, vide página 63. Fonte: Administração.

#### • Imobilizado líquido

A amortização e depreciação são calculadas de forma linear com base no período remanescente da concessão.

A taxa média de depreciação calculada pela Administração é de 5% ao ano sobre o ativo imobilizado original.

#### • CAPEX

Para o período projetado a Administração tem planejado novos investimentos focados principalmente nas seguintes categorias:

- ✓ Atividades de manutenção da demanda e ampliação da rede de serviço;
- ✓ Melhora do sistema para redução das perdas de energia;
- ✓ Segurança e adequações regulatórias.

O prazo médio de amortização para os novos investimentos é de aproximadamente 30 anos.

#### Impostos e premissas macroeconômicas

#### Impostos

- As alíquotas de Imposto sobre a Renda e de CSLL utilizadas na avaliação foram de 25% e 9%, respectivamente.
- A Coelce goza de incentivos fiscais (benefício ADENE) com redução de 75% do imposto de renda e adicionais não restituíveis, calculado sobre o lucro da exploração, referente às suas atividades de distribuição até o ano-base de 2016.
- A Coelce possui créditos tributários registrados com seu balanço patrimonial de 30 de setembro de 2013 referentes a diferenças temporárias entre o lucro apurado na atividade de distribuição de energia elétrica e o lucro reconhecido para fins de apuração. Estes créditos foram tratados, para fins de avaliação, como ativos não operacionais.

#### Premissas Macroeconômicas

• A premissa da Administração com relação a inflação brasileira apresenta-se na tabela abaixo:

| Premissas macroeconômicas | 2013  | 2014  | 2015  | 2016  | 2017  | 2018  | 2019  | 2020  | 2021  | 2022  | 2023  |
|---------------------------|-------|-------|-------|-------|-------|-------|-------|-------|-------|-------|-------|
| Inflação brasileira       | 7,95% | 4,91% | 4,06% | 4,04% | 4,08% | 4,10% | 4,07% | 4,05% | 4,06% | 4,08% | 4,10% |
| Fonte: Administração.     |       |       |       |       |       |       |       |       |       |       |       |

#### Balanço Patrimonial de partida

| Balanço Patrimonial na data-base  | e de              | 30-set-13 |                   |     |
|-----------------------------------|-------------------|-----------|-------------------|-----|
| Ativos                            | Saldo<br>contábil | Ajustes   | Saldo<br>ajustado | )   |
| Caixa e aplicações                | 324               | (324)     | -                 | (a) |
| Contas a receber                  | 445               | -         | 445               |     |
| Cauções e Depósitos               | 60                | -         | 60                |     |
| Outras contas a receber           | 96                | (9)       | 87                | (b) |
| Estoques                          | 3                 | -         | 3                 |     |
| Impostos a compensar              | 57                | -         | 57                | _   |
| Ativo circulante                  | 985               | (333)     | 652               | _   |
| Outros ativos de longo prazo      | 138               | (112)     | 25                | (b) |
| Imobilizado e ativos da concessão | 2.384             | -         | 2.384             |     |
| Ativo não circulante              | 2.522             | (112)     | 2.409             | -   |
| Total do ativo                    | 3.506             | (445)     | 3.061             | _   |

|                              | Saldo    |         | Saldo    |     |
|------------------------------|----------|---------|----------|-----|
| Ativos                       | contábil | Ajustes | ajustado |     |
| Fornecedores                 | 187      | -       | 187      |     |
| Encargos                     | 95       | -       | 95       |     |
| Empréstimos e financiamentos | 174      | (174)   | -        | (a) |
| Partes relacionadas          | 81       | (81)    | -        | (c) |
| Salários e encargos          | 13       | -       | 13       |     |
| Impostos a pagar             | 76       | -       | 76       |     |
| Dividendos a pagar           | 215      | (215)   | -        | (e) |
| Outras contas a pagar        | 56       | -       | 56       |     |
| Passivo circulante           | 896      | (470)   | 426      | -   |
| Empréstimos e financiamentos | 753      | (150)   | 602      | (a) |
| Provisões                    | 94       | (94)    | -        | (f) |
| Impostos diferidos passivos  | 25       | (25)    | -        |     |
| Beneficios pos emprego       | 140      | (140)   | -        | (d) |
| Passivo não circulante       | 1.013    | (410)   | 602      |     |
| Patrimônio líquido           | 1.598    | 434     | 2.032    | -   |
| Total do passivo             | 3.506    | (445)   | 3.061    | -   |

Nos quadros a seguir estão apresentadas as composições da dívida líquida e do total dos ativos e passivos não operacionais:

| ) Dívida líquida     | R\$ milhões |   |
|----------------------|-------------|---|
| Divida financeira CP | 147         | ( |
| Divida financeira LP | 327         | ( |
| Debêntures           | 452         | ( |
| Caixa e aplicações   | (324)       | ( |
| Dívida líquida       | 602         | ( |
|                      |             | ( |
|                      |             |   |

Fonte: demonstrações financeiras padronizadas da Coelce publicadas.

|     | Ativos e passivos não operacionais  | R\$ milhões |
|-----|-------------------------------------|-------------|
| (b) | Beneficio fiscal - ágio incorporado | 76          |
| (b) | Depósitos vinculados a Litigio      | 46          |
| (c) | Partes relacionadas                 | (81)        |
| (d) | Beneficios pos emprego              | (140)       |
| (d) | Impostos diferidos                  | (25)        |
| (e) | Dividendos a pagar                  | (215)       |
| (f) | Provisões                           | (94)        |
|     | Total                               | (434)       |

### Projeção das contas de capital de giro

|                                   |        | Hi     | stórico | Projetado |        |        |        |        |        |        |        |             |        |        |
|-----------------------------------|--------|--------|---------|-----------|--------|--------|--------|--------|--------|--------|--------|-------------|--------|--------|
| Capital de Giro (R\$ milhões)     | dez-11 | dez-12 | set-13  | dez-13    | dez-14 | dez-15 | dez-16 | dez-17 | dez-18 | dez-19 | dez-20 | dez-21      | dez-22 | dez-23 |
| Contas a receber                  | 468    | 537    | 445     | 568       | 543    | 531    | 577    | 632    | 704    | 739    | 815    | 889         | 978    | 1.032  |
| Cauções e Depósitos               | 75     | 55     | 60      | 59        | 64     | 68     | 74     | 80     | 90     | 99     | 109    | 120         | 132    | 146    |
| Outras contas a receber           | 73     | 95     | 87      | 87        | 87     | 87     | 87     | 87     | 87     | 87     | 87     | 87          | 87     | 87     |
| Estoques                          | 4      | 2      | 3       | 4         | 4      | 4      | 4      | 4      | 4      | 4      | 5      | 5           | 5      | 5      |
| Impostos a compensar              | 172    | 198    | 57      | 9         | 36     | 52     | 62     | 71     | 68     | 62     | 58     | 55          | 55     | 57     |
| Ativo circulante não-financeiro   | 791    | 886    | 652     | 726       | 733    | 742    | 804    | 874    | 953    | 991    | 1.073  | 1.155       | 1.257  | 1.327  |
|                                   |        |        |         |           |        |        |        |        |        |        |        |             |        |        |
| Fornecedores                      | 185    | 216    | 187     | 261       | 274    | 290    | 312    | 336    | 370    | 401    | 438    | 475         | 518    | 566    |
| Encargos                          | 85     | 88     | 95      | 41        | 30     | 31     | 33     | 34     | 35     | 37     | 38     | 40          | 42     | 43     |
| Salários e encargos               | 25     | 33     | 13      | 33        | 32     | 33     | 35     | 36     | 38     | 39     | 41     | 43          | 44     | 46     |
| Impostos a pagar                  | 123    | 95     | 76      | 110       | 110    | 108    | 117    | 127    | 141    | 147    | 161    | 175         | 191    | 202    |
| Outras contas a pagar             | 46     | 33     | 56      | 56        | 56     | 56     | 56     | 56     | 56     | 56     | 56     | 56          | 56     | 56     |
| Passivo circulante não-financeiro | 464    | 467    | 426     | 501       | 502    | 519    | 552    | 589    | 639    | 680    | 734    | 7 <b>88</b> | 850    | 913    |
|                                   |        |        |         |           |        |        |        |        |        |        |        |             |        |        |
| Capital de Giro                   | 328    | 420    | 225     | 225       | 231    | 223    | 252    | 285    | 314    | 311    | 339    | 368         | 407    | 415    |
| Variação no Capital de Giro       |        | (92)   | 195     | 1         | (6)    | 8      | (30)   | (33)   | (29)   | 4      | (29)   | (28)        | (39)   | (8)    |

Fonte: Administração.

As contas de capital de giro foram calculadas com base nas seguintes premissas definidas pela Administração:

- **Contas a receber->** Divida em dois componente:
  - ✓ Contas a receber, projetadas com base nas vendas brutas de energia elétrica e um giro fixo de 58 dias.
  - ✓ Incobráveis: Projetadas com base nas perdas por incobráveis e um giro fixo de 1.418 dias.
- **Cauções e depósitos ->** Conta garantida para compra de energia elétrica que tem um giro fixo de 14 dias.
- **Estoques** -> Atrelada ao comportamento das despesas por materiais incluídas na categoria PMSO, tem um giro fixo de 3 dias.

- Impostos a compensar -> Créditos fiscais PIS/Cofins gerados pelas compras de imobilizado utilizados na compensação do pagamento do imposto de renda (IR/CS), 25% anual do saldo inicial.
- **Fornecedores-**> Atrelada ao custo de energia de elétrica e um giro fixo de 44 dias.
- **Encargos ->** Atrelada ao custo de encargos e um giro fixo de 131 dias
- **Salários** -> Atrelada ao comportamento da despesas por salários incluídas na categoria PMSO, tem um giro fixo de 27 dias.
- **Impostos a pagar ->** Atrelada aos impostos a pagar de PIS/Cofins, tem um giro fixo de 39 dias.

#### Demonstração de Resultados e Fluxo de caixa

|                                             |             |         | Histórico   | Projetado |             |               |         |         |             |         |         |         |         |         |
|---------------------------------------------|-------------|---------|-------------|-----------|-------------|---------------|---------|---------|-------------|---------|---------|---------|---------|---------|
| Demonstração de Resultados (R\$ milhões)    | 2011        | 2012    | 9M2013      | 3M2013    | 2014        | 2015          | 2016    | 2017    | 2018        | 2019    | 2020    | 2021    | 2022    | 2023    |
| Receita bruta                               | 3.523       | 3.858   | 2.555       | 974       | 3.946       | <b>3.89</b> 7 | 4.206   | 4.570   | 5.047       | 5.287   | 5.789   | 6.279   | 6.863   | 7.230   |
| ICMS                                        | (720)       | (786)   | (532)       | (212)     | (819)       | (808)         | (872)   | (949)   | (1.048)     | (1.098) | (1.203) | (1.305) | (1.428) | (1.504) |
| PIS/COFINS                                  | (170)       | (176)   | (99)        | (43)      | (195)       | (192)         | (208)   | (226)   | (250)       | (261)   | (286)   | (311)   | (340)   | (358)   |
| <b>Receita líquida</b>                      | 2.633       | 2.897   | 1.924       | 719       | 2.932       | 2.896         | 3.126   | 3.396   | 3.749       | 3.927   | 4.299   | 4.663   | 5.096   | 5.368   |
| Custos e despesas não gerenciáveis          | (1.498)     | (1.786) | (1.229)     | (418)     | (1.778)     | (1.887)       | (2.042) | (2.220) | (2.473)     | (2.707) | (2.985) | (3.258) | (3.583) | (3.950) |
| Custos e despesas gerenciáveis <sup>1</sup> | (380)       | (454)   | (318)       | (112)     | (451)       | (469)         | (488)   | (508)   | (529)       | (550)   | (573)   | (596)   | (620)   | (645)   |
| EBITDA                                      | 755         | 657     | <b>3</b> 77 | 189       | 703         | 540           | 596     | 668     | 748         | 670     | 742     | 809     | 893     | 772     |
| % sobre receita líquida                     | 28,7%       | 22,7%   | 19,6%       | 26,3%     | 24,0%       | 18,6%         | 19,1%   | 19,7%   | 19,9%       | 17,1%   | 17,3%   | 17,4%   | 17,5%   | 14,4%   |
| Depreciação                                 | (134)       | (115)   | (107)       | (30)      | (128)       | (139)         | (149)   | (160)   | (170)       | (179)   | (187)   | (196)   | (204)   | (213)   |
| EBIT                                        | 621         | 543     | 269         | 159       | 575         | 401           | 447     | 508     | <b>5</b> 77 | 491     | 555     | 614     | 689     | 559     |
| Receitas financeiras                        | 90          | 274     | 86          | -         | -           | -             | -       | -       | -           | -       | -       | -       | -       | -       |
| Despesas financeiras                        | (134)       | (216)   | (128)       | -         | -           | -             | -       | -       | -           | -       | -       | -       | -       | -       |
| Lucro antes dos impostos                    | <b>5</b> 77 | 601     | 228         | 159       | 575         | 401           | 447     | 508     | <b>5</b> 77 | 491     | 555     | 614     | 689     | 559     |
| Imposto de renda e contribuição social      | (106)       | (181)   | (24)        | (24)      | (88)        | (61)          | (68)    | (173)   | (196)       | (167)   | (189)   | (209)   | (234)   | (190)   |
| Lucro líquido                               | 471         | 420     | 204         | 135       | <b>48</b> 7 | 340           | 379     | 336     | 381         | 324     | 366     | 405     | 455     | 369     |
| % sobre receita líquida                     | 17,9%       | 14,5%   | 10,6%       | 18,7%     | 16,6%       | 11,7%         | 12,1%   | 9,9%    | 10,2%       | 8,3%    | 8,5%    | 8,7%    | 8,9%    | 6,9%    |

<sup>1</sup>Considera o ajuste positivo de R\$ 53 milhões no período de 9M2013, em Custos e Despesas Gerenciáveis. Este ajuste tem como objetivo normalizar o EBITDA de 2013 e exclui o efeito do custo extraordinário de desativação de bens indicado nas demonstrações financeiras publicadas no 3ºITR de 2013 (no valor de R\$ 46 milhões), e às despesas com serviços contratados para a desativação dos mesmos, informados pela Administração (no valor de R\$ 7 milhões). Caso não fosse considerado este ajuste, o EBIDA 9M 2013 seria de R\$ 324 milhões.

| Fluxo de caixa (R\$ milhões)               | 3M2013 | 2014  | 2015  | 2016  | 2017  | 2018  | 2019  | 2020  | 2021  | 2022  | 2023  |
|--------------------------------------------|--------|-------|-------|-------|-------|-------|-------|-------|-------|-------|-------|
| Lucro antes das despesas financeiras       | 159    | 575   | 401   | 447   | 508   | 577   | 491   | 555   | 614   | 689   | 559   |
| Depreciação                                | 30     | 128   | 139   | 149   | 160   | 170   | 179   | 187   | 196   | 204   | 213   |
| EBITDA                                     | 189    | 703   | 540   | 596   | 668   | 748   | 670   | 742   | 809   | 893   | 772   |
| I.R. e C.S. pagos                          | (24)   | (88)  | (61)  | (68)  | (173) | (196) | (167) | (189) | (209) | (234) | (190) |
| Variação do capital de giro não financeiro | 1      | (6)   | 8     | (30)  | (33)  | (29)  | 4     | (29)  | (28)  | (39)  | (8)   |
| CAPEX                                      | (98)   | (337) | (295) | (301) | (362) | (283) | (244) | (248) | (251) | (263) | (274) |
| Fluxo de caixa líquido                     | 67     | 272   | 192   | 197   | 100   | 240   | 263   | 277   | 322   | 356   | 301   |

#### Fonte: Administração.

### Taxa de Desconto

As premissas utilizadas para o cálculo do WACC foram:

- Data base para o cálculo e levantamento de informações: 30 de setembro de 2013.
- *Rf* (Taxa de retorno livre de risco *Risk free rate*): 3,07% com base na média de dois anos do T-Bond de 30 anos (fonte: *Bloomberg*).
- **Risco país**: 1,94% com base na média de dois anos índice EMBI.
- *Rm Rf* (Prêmio médio de risco de mercado *Market Risk Premium*): 6,70% (fonte: Ibbotson 2013– Projeção da expectativa de longo prazo baseado no histórico).
- **Beta desalavancado:** 0,42 com base na média da amostra de empresas comparáveis (Coelce = 0,48; Eletropaulo = 0,42; Equatorial = 0,35).
- **Endividamento**: 55% (estrutura ótima proposta pela ANEEL para o setor de distribuição, fonte: nota técnica número 80/2012).
- **Taxa de imposto no Brasil (CSLL e IRPJ):** 15,3% até 2016 (período em que a Empresa possui benefício fiscal) e 34,0% para os períodos posteriores.
- **Inflação Brasil:** 4,51% média das projeções de inflação de 2013 a 2023 (fonte: Premissa da Administração).
- **Inflação U.S.**: 2,16% compatível com a inflação média do período de projeção (fonte: US Congressional Budget Office).
- **Custo da dívida**: média ponderada do custo de captação total da dívida de longo prazo

| Parâmetro                                                                    | Com<br>benefício<br>fiscal | Sem<br>benefício<br>fiscal |
|------------------------------------------------------------------------------|----------------------------|----------------------------|
| Risk Free - média de 2 anos, T-Bond 30 anos                                  | 3,07%                      | 3,07%                      |
| Risco País - média 2 anos JP EMBI+BR                                         | 1,94%                      | 1,94%                      |
| Market Premium                                                               | 6,70%                      | 6,70%                      |
| Beta desalavancado                                                           | 0,42                       | 0,42                       |
| % Dívida [D/(D+E)]                                                           | 55,00%                     | 55,00%                     |
| % Equity [E/(D+E)]<br>Impostos Brasil (IRPJ + CSLL)<br>Beta alavancado       | 45,00%<br>15,25 %<br>0,85  | 45,00%<br>34,0%<br>0,75    |
| Inflação Brasil                                                              | 4,51%                      | 4,51%                      |
| Inflação EUA                                                                 | 2,16%                      | 2,16%                      |
| Custo do Capital Próprio em R\$ nominal _                                    | 13,07%                     | 12,43%                     |
| Custo da Dívida em R\$ nominal<br>Custo da Dívida em R\$ nominal (líquido de | 9,97%                      | 9,97%                      |
| impostos)                                                                    | 8,45%                      | 6,58%                      |
| WACC em R\$ correntes                                                        | 10,53%                     | 9,21%                      |

### Resultado

Calculamos o intervalo do valor do Capital Próprio da Coelce considerando a metodologia de Fluxo de Caixa Descontado de R\$ 40,19 / ação e R\$ 44,25 / ação, cujo ponto médio é de R\$ 42,22 / ação.

| Base   | Sensibilidade                                                                                   |
|--------|-------------------------------------------------------------------------------------------------|
| 1.636  | 1.930                                                                                           |
| 2.529  | 2.552                                                                                           |
| 4.166  | 4.482                                                                                           |
| (434)  | (434)                                                                                           |
| 3.731  | 4.048                                                                                           |
| (602)  | (602)                                                                                           |
| 3.129  | 3.445                                                                                           |
| 77.855 | 77.855                                                                                          |
| 40,19  | 44,25                                                                                           |
|        | Base     1.636     2.529     4.166     (434)     3.731     (602)     3.129     77.855     40,19 |

Note-se

Base: Considera o benefício fiscal até 2016

Sensibilidade: Considera benefício fiscal durante toda a projeção

3.2 Múltiplos

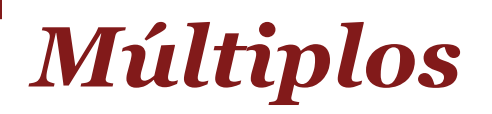

# Múltiplos de Mercado

A avaliação por Múltiplos consiste em estimar o valor de uma empresa em função das relações entre valor de mercado e indicadores financeiros ou operacionais de empresas comparáveis à analisada. O valor de mercado das empresas comparáveis é obtido através de cotação em mercado de ações. Este valor é então dividido por um indicador de referência (usualmente EBITDA, receita líquida ou outros), gerando um múltiplo que pode ser adotado para a empresa a ser avaliada. A abordagem por múltiplos baseia-se na ideia de que ativos semelhantes devem ter rentabilidade futura semelhantes, e podem ser avaliados / precificados de forma relativa.

Ressalvamos que a comparação direta de múltiplos de avaliação deve ser feita com cautela, pois as amostras de empresas normalmente utilizadas como comparáveis são constituídas de empresas que podem apresentar diferenças de porte, contexto operacional / econômico e diversificação de atividades, além de atuação em diferentes geografias com diferente nível de risco país.

Dada a grande similaridade entre a Coelce e as demais empresas comparáveis, acreditamos que aplicação de múltiplos para definição do valor do Capital Próprio é uma das metodologias adequadas para este caso.

Foi considerado o múltiplo de EV / EBITDA de mercado para a data-base de 30/09/13. Analisamos os múltiplos da Eletropaulo, Equatorial e da própria Coelce, empresas essencialmente distribuidoras e cujas ações têm liquidez no mercado.

Outras empresas cujas ações são negociadas em bolsa e que atuam no mercado brasileiro de energia foram descartadas de nossas análises por não serem consideradas comparáveis. Estas foram descartadas por (i) suas ações não apresentarem bons índices de liquidez, ou (ii) estas empresas apresentarem um portfólio mais amplo do que a Coelce, ou seja, por atuarem também na geração ou transmissão de energia.

Os valores médios obtidos das três empresas comparáveis foram aplicados para a Coelce. Em nossas análises, consideramos o EBITDA contábeis e o EBITDA ajustado<sup>1</sup>, ambos publicados nos informes de resultados trimestrais das respectivas empresas.

Em razão dos intervalos de valor por ação da Coelce resultantes no método dos Múltiplos de Mercado terem superado o limite permitido pela Instrução CVM 361 (de 10% do maior valor de avaliação), um novo intervalo foi calculado em 6,75x a 7,25x

| <u>Informações contábeis</u> |        |        |        |        |  |  |  |  |  |  |  |
|------------------------------|--------|--------|--------|--------|--|--|--|--|--|--|--|
| Múltiplos                    | dez/12 | mar/13 | jun/13 | set/13 |  |  |  |  |  |  |  |
| Coelce                       | 6,4 x  | 8,0 x  | 7,1 x  | 8,4 x  |  |  |  |  |  |  |  |
| Equatorial                   | 8,8 x  | 11,1 x | 12,0 x | 8,9 x  |  |  |  |  |  |  |  |
| Eletropaulo                  | 7,3 x  | 8,0 x  | 3,6 x  | 5,3 x  |  |  |  |  |  |  |  |

7,5 X

Média

| <u>Informações contábeis ajustadas 1</u> |               |         |        |        | Projetado <sup>2</sup> |        |
|------------------------------------------|---------------|---------|--------|--------|------------------------|--------|
| Múltiplos                                | dez/12        | m ar/13 | jun/13 | set/13 | dez/13                 | dez/14 |
| Coelce                                   | 6,4 x         | 8,0 x   | 7,1 x  | 7,6 x  | 6,6 x                  | 5,2 x  |
| Equatorial                               | 10,0 x        | 9,6 x   | 8,3 x  | 7,9 x  | 11,8 x                 | 9,9 x  |
| Eletropaulo                              | 5,9 x         | 4,5 x   | 2,5 x  | 3,1 x  | 3,5 x                  | 5,0 x  |
| Média                                    | 7, <b>5</b> x | 7,4 x   | 6,0 x  | 6,2 x  | 7 <b>,3 x</b>          | 6,7 x  |

7,6 x

7,5 X

9,0 x

Múltiplos calculados para cada data com base no EBITDA dos últimos 12 meses.

<sup>1</sup> Calculado com o EBITDA ajustado informado pelas empresas comparáveis. A Coelce divulgou ajustes no EBITDA somente no 3º ITR de 2013.
<sup>2</sup> Os múltiplos de dez/13 e dez/14 da foram calculados com base na projeção de EBITDA da Administração (apresentada na metodologia de FCD). No caso da Equatorial e da Eletropaulo foi utilizada a projeção de EBITDA do consenso dos analistas (Fonte: *Bloomberg*).

# Múltiplos de Mercado

Com base nos Múltiplos de Mercado resultantes de nossas análises, consideramos o intervalo de 6,75 x a 7,25 x (EV/ EBITDA) para o cálculo do Capital Próprio da Coelce:

|                                              | EV / EBITDA |                |  |
|----------------------------------------------|-------------|----------------|--|
| Valores em R\$ mil                           | 6,75 x      | 7, <b>25</b> x |  |
| Base de cálculo (EBITDA) <sup>1</sup>        | 565.700     | 565.700        |  |
| Enterprise Value da Coelce (R\$ mil)         | 3.818.478   | 4.101.328      |  |
| (-) Dívida líquida em 31 de setembro de 2013 | (602.458)   | (602.458)      |  |
| Capital Próprio da Coelce (R\$ mil)          | 3.216.020   | 3.498.870      |  |
| Ações da Coelce (mil)                        | 77.855      | 77.855         |  |
| Preço por ação (R\$)                         | 41,31       | 44,94          |  |

<sup>1</sup> EBITDA de 2013 projetado, considerando o resultado realizado até Setembro de 2013.

O intervalo resultante foi de R\$ 41,31 a R\$ 44,94 por ação.

# Anexos

# Glossário de termos e abreviações

# Glossário de termos e abreviações

| Termo       | Definição                                                                                                    |  |  |  |
|-------------|----------------------------------------------------------------------------------------------------|--|--|--|
| ABRADEE     | Associação Brasileira de Distribuidores de Energia Elétrica                                                                                                    |  |  |  |
| ACL         | Ambiente de Contratação Livre                                                                                                    |  |  |  |
| ACR         | Ambiente do Contratação Regulado                                                                                                    |  |  |  |
| Aneel       | Agência Nacional de Energia Elétrica                                                                                                    |  |  |  |
| BACEN       | Banco Central do Brasil                                                                                                    |  |  |  |
| BD          | Benefício Definido                                                                                                    |  |  |  |
| BES         | Banco Espírito Santo                                                                                                    |  |  |  |
| Beta        | Coeficiente que quantifica o risco não diversificável a que um ativo esta sujeito. O índice é determinado por meio de uma regressão linear entre a série de variações no preço do ativo e a série de variações no preço da carteira de mercado. |  |  |  |
| Bloomberg   | Serviço especializado de informações financeiras                                                                                                    |  |  |  |
| BNDES       | Banco Nacional do Desenvolvimento Econômico e Social                                                                                                    |  |  |  |
| BM&FBOVESPA | Bolsa de Valores , Mercadorias e Futuros                                                                                                    |  |  |  |
| Capex       | Termo em inglês para gastos em bens de capital (Capital Expenditure)                                                                                                    |  |  |  |
| CAPM        | Sigla em inglês para modelo de precificação de ativos financeiros                                                                                                    |  |  |  |
| CCC         | Conta Consumo de Combustível                                                                                                    |  |  |  |
| CCEARs      | Contratos de Comercialização de Energia no Ambiente Regulado                                                                                                    |  |  |  |
| CCEE        | Câmara de Comercialização de Energia Elétrica                                                                                                    |  |  |  |
| CD          | Contribuição Definida                                                                                                    |  |  |  |
| CDE         | Conta de Desenvolvimento Energético                                                                                                    |  |  |  |
| CDI         | Taxa média praticada pelas instituições financeiras nas operações com Certificados de Depósitos Interfinanceiros                                                                                                    |  |  |  |
| CEMIG       | Companhia Energética de Minas Gerais                                                                                                    |  |  |  |
| CNPE        | Conselho Nacional de Política Energética                                                                                                    |  |  |  |
| CNPJ        | Cadastro Nacional da Pessoa Jurídica                                                                                                    |  |  |  |
| Coelce      | Companhia Energética do Ceará                                                                                                    |  |  |  |
| COFINS      | Contribuição para o Financiamento da Seguridade Social                                                                                                    |  |  |  |
| COPEL       | Companhia Paranaense de Energia                                                                                                    |  |  |  |
| CPC         | Comitê de Pronunciamentos Contábeis                                                                                                    |  |  |  |
| CPL         | Consumidores Potencialmente Livres                                                                                                    |  |  |  |
|             |                                                                                                    |  |  |  |
# Glossário de termos e abreviações

| Termo                | Definição                                                                                                    |
|----------------------|----------------------------------------------------------------------------------------------------|
| CSL                  | Contribuição Sobre o Lucro Líquido                                                                                                    |
| CSLL                 | Contribuição Social sobre o Lucro Líquido                                                                                                    |
| CVM                  | Comissão de Valores Mobiliárias                                                                                                    |
| Due diligence        | Termo em inglês que designa um procedimento de análise através do qual um comprador tem como se certificar da veracidade e segurança da informação obtida durante a fase de negociação |
| EBITDA               | Sigla em inglês para lucro antes de juros, impostos, depreciação e amortização – LAJIDA.                                                                                               |
| EDP                  | Energias de Portugal S.A                                                                                                    |
| Eletropaulo          | Eletropaulo Metropolitana – Eletricidade de São Paulo S.A.                                                                                                    |
| Encargos Sociais     | Referem-se ao INSS e FGTS sobre folha de pagamento                                                                                                    |
| EPE                  | Empresa de Pesquisa Energética                                                                                                    |
| Equatorial           | Equatorial Energia S.A.                                                                                                    |
| ESS                  | Encargo do Serviço do Sistema                                                                                                    |
| ETEO                 | Empresa de Transmissão de Energia do Oeste Ltda                                                                                                    |
| EV                   | Sigla em inglês para Valor da Empresa (Enterprise Value)                                                                                                    |
| FCD                  | Fluxo de Caixa Descontado                                                                                                    |
| FNDCT                | Fundo Nacional de desenvolvimento Científico e Tecnológico                                                                                                    |
| Free Float           | Termo em inglês para livre flutuação                                                                                                    |
| FGV                  | Fundação Getúlio Vargas                                                                                                    |
| Gigawatt ou GW       | Unidade equivalente a um bilhão de Watts                                                                                                    |
| Gigawatt-hora ou GWh | Unidade equivalente a um gigawatt de energia elétrica fornecida ou solicitada por uma hora ou um bilhão de Watts-hora                                                                  |
| Holding              | Companhia Controladora, Sociedade de Participação                                                                                                    |
| IBGE                 | Instituto Brasileiro de Geografia e Estatística                                                                                                    |
| ICMS                 | Imposto sobre Circulação de Mercadorias e Serviços                                                                                                    |
| ICPC01               | Interpretação Técnica ICPC 01 - Contratos de Concessão                                                                                                    |
| IGP-M                | Índice Geral de Preços do Mercado                                                                                                    |
| IFRIC                | International Financial Reporting Standards Committee                                                                                                    |
| IPCA                 | Índice Nacional de Preços ao Consumidor Amplo                                                                                                    |
| IPI                  | Imposto sobre produto industrializado                                                                                                    |
|                      |                                                                                                    |

# Glossário de termos e abreviações

| Termo                | Definição                                                                                                    |
|----------------------|----------------------------------------------------------------------------------------------------|
| IRPJ                 | Imposto de Renda Pessoa Jurídica                                                                                   |
| ITR                  | Informações Trimestrais                                                                                            |
| ISS                  | Imposto sobre Serviços                                                                                             |
| Kd                   | Custo da Dívida                                                                                                    |
| Ke                   | Custo do Capital Próprio                                                                                           |
| Kilowatt ou kW       | Unidade equivalente a mil Watts                                                                                    |
| Kilowatt-hora ou kWh | Unidade equivalente a um kilowatt de energia elétrica fornecida ou solicitada por hora ou mil watts-hora.          |
| LALUR                | Livro de Apuração do Lucro Real                                                                                    |
| Lafis                | Serviço de análises setoriais e informações do mercado financeiro                                                  |
| MCSD                 | Mecanismo de Compensação de Sobras e Déficits                                                                      |
| Megawatt ou MW       | Unidade equivalente a um milhão de Watts.                                                                          |
| Megawatt-hora ou MWh | Unidade equivalente a um megawatt de energia elétrica fornecida ou solicitada por hora ou um milhão de Watts-hora. |
| MME                  | Ministério de Minas e Energia                                                                                      |
| NA                   | Não aplicável                                                                                                    |
| Network              | Rede                                                                                                    |
| NI                   | Não informado                                                                                                    |
| ON                   | Ação Ordinária                                                                                                    |
| OPA                  | Oferta Pública de Aquisição de Ações                                                                               |
| P&D                  | Pesquisa e Desenvolvimento                                                                                         |
| PAC                  | Programa de Aceleração do Crescimento                                                                              |
| PEE                  | Programas de Eficientização Energética                                                                             |
| PIB                  | Produto Interno Bruto                                                                                              |
| PIS                  | Programa de Integração Social                                                                                      |
| PL                   | Patrimônio Líquido                                                                                                 |
| PN                   | Ação Preferencial                                                                                                  |
| PPP                  | Parceria Público Privada                                                                                           |
| Procel               | Programa Nacional de Conservação de Energia Elétrica                                                               |
| PROINFA              | Programa de Incentivo às Fontes Alternativas                                                                       |

# Glossário de termos e abreviações

| Termo           | Definição                                                                                                    |
|-----------------|----------------------------------------------------------------------------------------------------|
| Project Finance | Financiamento de projeto                                                                                                    |
| RAP             | Receita Anual Permitida                                                                                                    |
| Reais ou R\$    | Moeda Local (Real)                                                                                                    |
| RGE             | Rio Grande Energia S.A.                                                                                                    |
| RGR             | Reserva Global de Reversão                                                                                                    |
| Risk free rate  | Taxa livre de risco                                                                                                    |
| RTP             | Revisões Tarifárias Periódicas                                                                                                    |
| SEB             | Sistema Elétrico Brasileiro                                                                                                    |
| SELIC           | Taxa de juros fixada pelo Comitê de Política Monetária (COPOM) do Banco Central do Brasil, mediante cálculo da taxa média ponderada dos juros praticados pelas instituições financeiras |
| SG&A            | Sigla em inglês para despesas com serviços, gerais e administrativas                                                                                                    |
| SIN             | Sistema Interligado Nacional                                                                                                    |
| Size premium    | Prêmio por tamanho da empresa                                                                                                    |
| Stakeholders    | Depositários                                                                                                    |
| TFSEE           | Taxa de Fiscalização do Serviço Público de Energia Elétrica                                                                                                    |
| VNR             | Valor Novo de Reposição                                                                                                    |
| WACC            | Sigla em inglês para Custo Médio Ponderado de Capital (Weighted Average Cost Of Capital)                                                                                                |
| Watt            | A unidade básica de potência de energia elétrica                                                                                                    |

Limitações de responsabilidade

# Limitações de responsabilidade

### Limitações de responsabilidade

Uma avaliação é apenas um dos fatores a serem considerados para se chegar ao valor de uma empresa, determinável basicamente por meio de negociação de livre iniciativa entre as partes interessadas, em um mercado livre e aberto, onde nenhuma das partes tenha motivos especiais para comprar ou para vender e ambas tenham bom conhecimento dos fatos relevantes. Nossa avaliação não levou em consideração eventuais sinergias, motivos estratégicos, economias de escala, ou outros benefícios que eventuais investidores poderiam ter ou perder no caso de troca de participações societárias da Empresa.

Ao elaborarmos a avaliação, utilizamos informações e dados históricos e projetados fornecidos por escrito ou verbalmente pela Administração ou obtidos das fontes mencionadas. O valor dos investimentos considerados nas projeções não foi analisado nem discutido por ou com técnicos independentes especialistas na questão, sendo, portanto baseado exclusivamente nas estimativas da Administração. Adicionalmente, como toda previsão é subjetiva e depende de julgamentos individuais, estando sujeita a incertezas, não apresentamos as previsões como resultados específicos a serem atingidos. Portanto, não estamos em condições de emitir e não emitiremos parecer sobre os dados históricos, projeções e demais informações contidas em nosso Laudo.

Nosso trabalho de avaliação do Capital Próprio da Empresa não levou em consideração quaisquer tipos de contingências, insuficiências ou superveniências ativas ou passivas que não estejam registradas na posição patrimonial da data-base do trabalho. Consequentemente, nossas conclusões não consideraram o seu efeito, se houver, sobre os resultados futuros e sobre o valor de avaliação do Capital Próprio da Empresa. Adicionalmente, não realizamos qualquer trabalho de verificação ou auditoria das demonstrações financeiras da Empresa e, portanto, de seu patrimônio líquido contábil, que é auditado por terceiros. Nosso trabalho foi desenvolvido visando aos objetivos já descritos no Sumário Executivo. Portanto, não deverá ser utilizado para outras finalidades que não a citada.

Quaisquer laudos em forma de minuta ou apresentações preliminares de nosso trabalho serão emitidos unicamente para discussão entre a Administração e a PwC. Portanto, deverão ser utilizados apenas para esta finalidade e não devem ser considerados como documentos finais, pois podem sofrer alterações significativas. As conclusões válidas de nossos trabalhos serão expressas unicamente em nosso Laudo final assinado.

Na eventualidade de tomarmos conhecimento, a qualquer tempo, de fatos ou informações que não nos tenham sido fornecidos antes da emissão dos nossos relatórios finais, reservamo-nos o direito de rever os cálculos e os valores.

Não nos responsabilizamos pela atualização de nossos relatórios em função de eventos ou circunstâncias ocorridas após a data de emissão dos mesmos.

Não assumimos qualquer responsabilidade por perdas ocasionadas à Enersis, à Coelce, empresas a elas ligadas, a seus acionistas, diretores ou a outras partes, como consequência da nossa utilização dos dados e informações fornecidas pela Empresa ou pela Administração, ou obtidas de outras fontes, assim como da utilização de nossos relatórios de forma contrária ou sem observância das ressalvas dos parágrafos anteriores.

# Limitações de responsabilidade (cont.)

#### Limitações de responsabilidade (cont.)

Este Laudo não constitui um julgamento, opinião ou recomendação à Administração, aos acionistas da Empresa ou a qualquer terceiro quanto à conveniência e oportunidade, ou quanto à decisão da realização da operação descrita no Sumário Executivo, bem como não se destina a embasar qualquer decisão de investimento ou desinvestimento.

Em nenhuma circunstância a PwC, seus sócios, prepostos e funcionários serão responsáveis por indenizar qualquer parte direta ou indiretamente prejudicada pelos serviços por nós prestados.

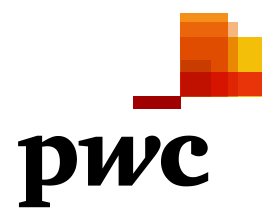

O termo "PwC" refere-se à rede (network) de firmas membro da PricewaterhouseCoopers International Limited (PwCIL) ou, conforme o contexto determina, a cada uma das firmas membro participantes da rede da PwC. Cada firma membro da rede constitui uma pessoa jurídica separada e independente e que não atua como agente da PwCIL nem de qualquer outra firma membro. A PwCIL não presta serviços a clientes. A PwCIL não é responsável ou se obriga pelos atos ou omissões de qualquer de suas firmas membro, tampouco controla o julgamento profissional das referidas firmas ou pode obrigá-las de qualquer forma. Nenhuma firma membro é responsável pelos atos ou omissões de outra firma membro, nem controla o julgamento profissional de outra firma membro ou da PwCIL, nem pode obrigá-las de qualquer forma.